Cisco Networking Academy Mind Wide Open

# Chapter 11: Build a Small Network

Introduction to Networks v5.1

# Chapter Outline

11.0 Introduction
11.1 Network Design
11.2 Network Security
11.3 Basic Network Performance
11.4 Summary

# Section 11.1: Network Design

Upon completion of this section, you should be able to:

- Identify the devices used in a small network.
- Identify the protocols used in a small network.
- Explain how a small network serves as the basis of larger networks.

#### Topic 11.1.1: Devices in a Small Network

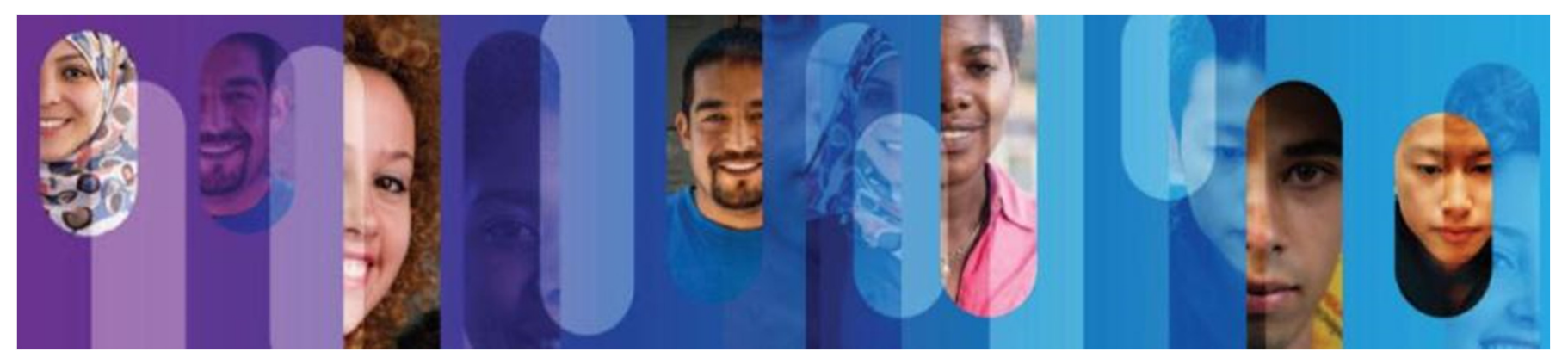

© 2013 Cisco and/or its affiliates. All rights reserved.

4

## **Small Network Topologies**

Typical Small Business Network

- Small networks have simple designs.
- Only a small number of network devices are needed.
- A small network usually comprises one router, a couple of switches, and the user PCs.
- A connection to the Internet is achieved through a single WAN link (commonly either cable or DSL).
- Most of the managing task is related to maintaining and troubleshooting existing equipment.
- The management of a small network is usually done by an employee of a third party company.

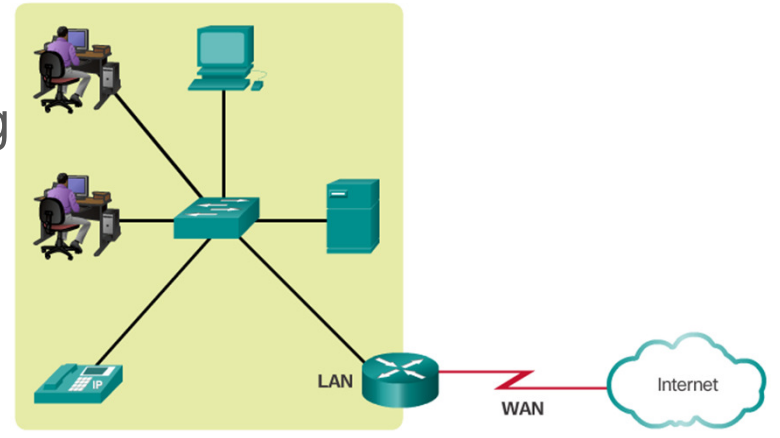

## **Device Selection for a Small Network**

Factors to consider when choosing a device in addition to those listed in the graphic include OS features:

- Security
- QoS
- VoIP
- L3 switching
- NAT
- DHCP

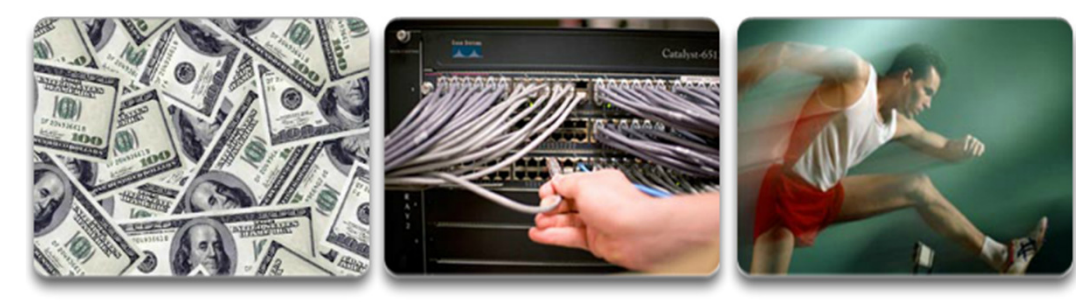

Cost

Ports

Speed

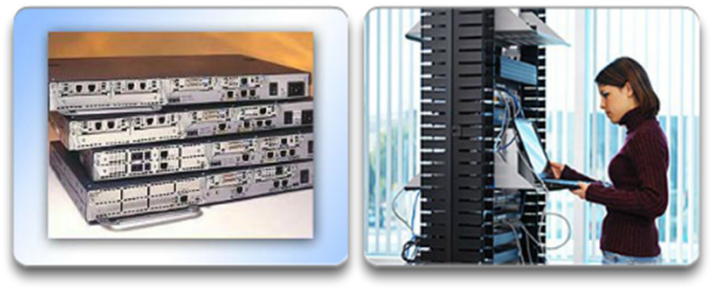

Expandable/Modular

Manageable

## IP Addressing for a Small Network

- Address space is a crucial component of a network design.
- All devices connected to the network require an address.
- The address scheme must be planned, documented, and maintained.
- Address space documentation can be very useful for troubleshooting.
- Address documentation is also very important when controlling resource access.

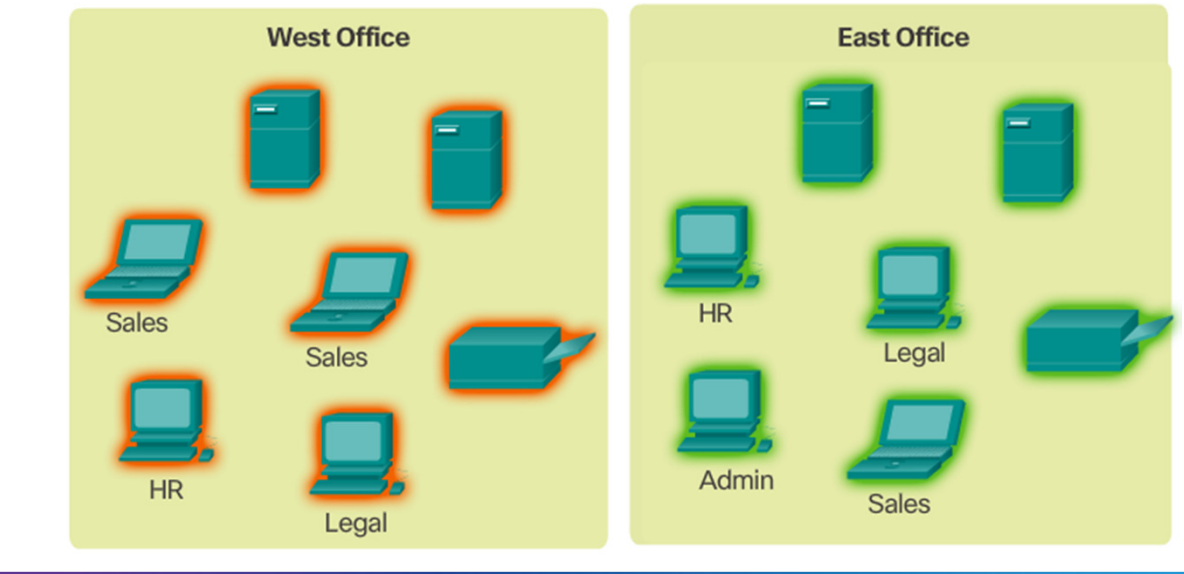

## Redundancy in a Small Network

Redundancy to a Server Farm

- A network should reliable by design.
- Network failures are usually very costly.
- Redundancy increases reliability by eliminating single points of failure.
- Network redundancy can be achieved by duplicating network equipment and links.
- A good example is a network's link to the Internet or to a server farm.

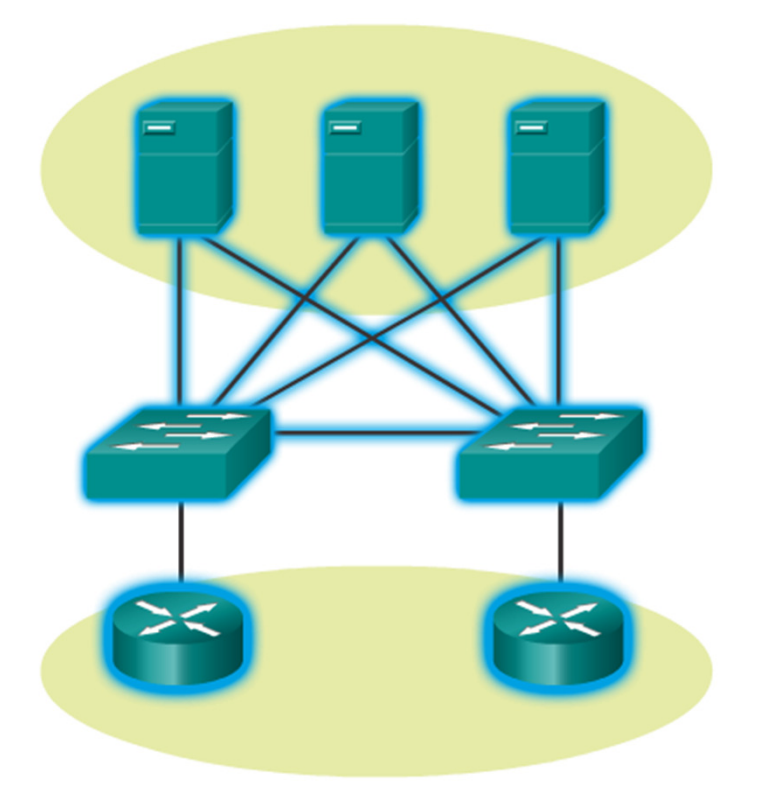

## **Traffic Management**

- Traffic type and patterns are should also be considered when designing a network.
- A good network design categorizes traffic according to priority.

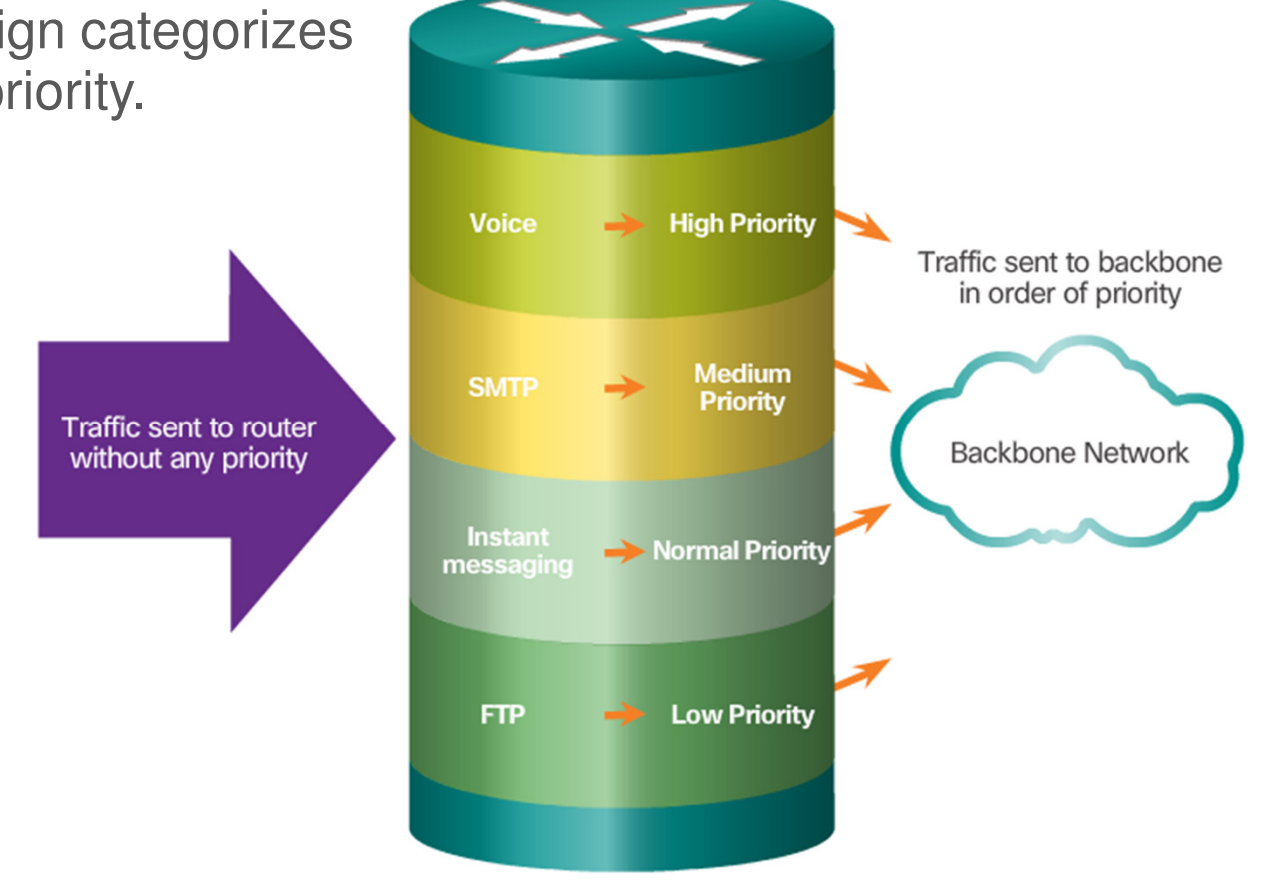

#### Topic 11.1.2: Small Network Applications and Protocols

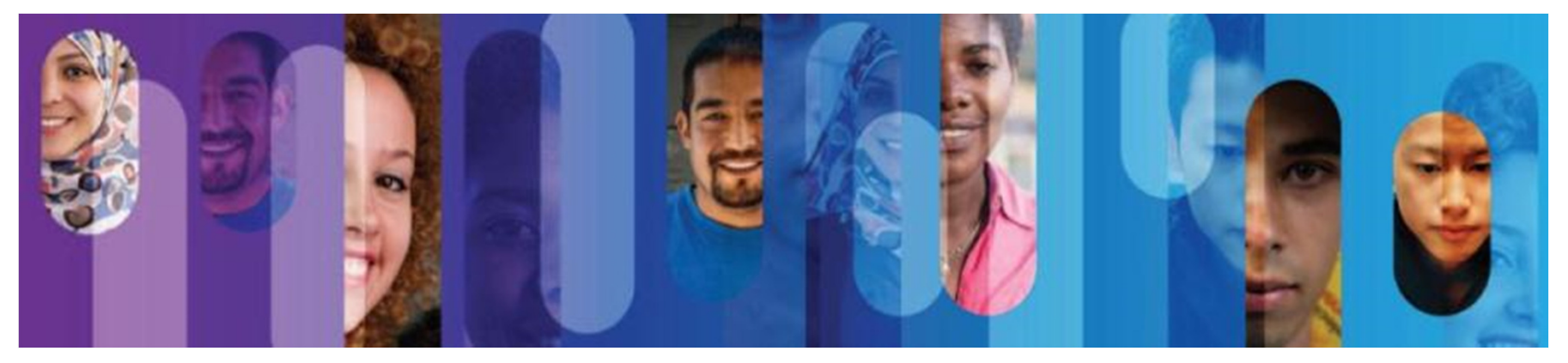

© 2013 Cisco and/or its affiliates. All rights reserved.

## **Common Applications**

Network Applications

- Used to communicate over the network.
- Email clients and web browsers are examples of this type of application.

**Application Layer Services** 

- Programs that interface with the network and prepare the data for transfer.
- Each service uses protocols, which define the standards and data formats to be used.

## **Common Protocols**

Each of these network protocols define:

- Processes on either end of a communication session
- How messages are sent and the expected response
- Types of messages
- Syntax of the messages

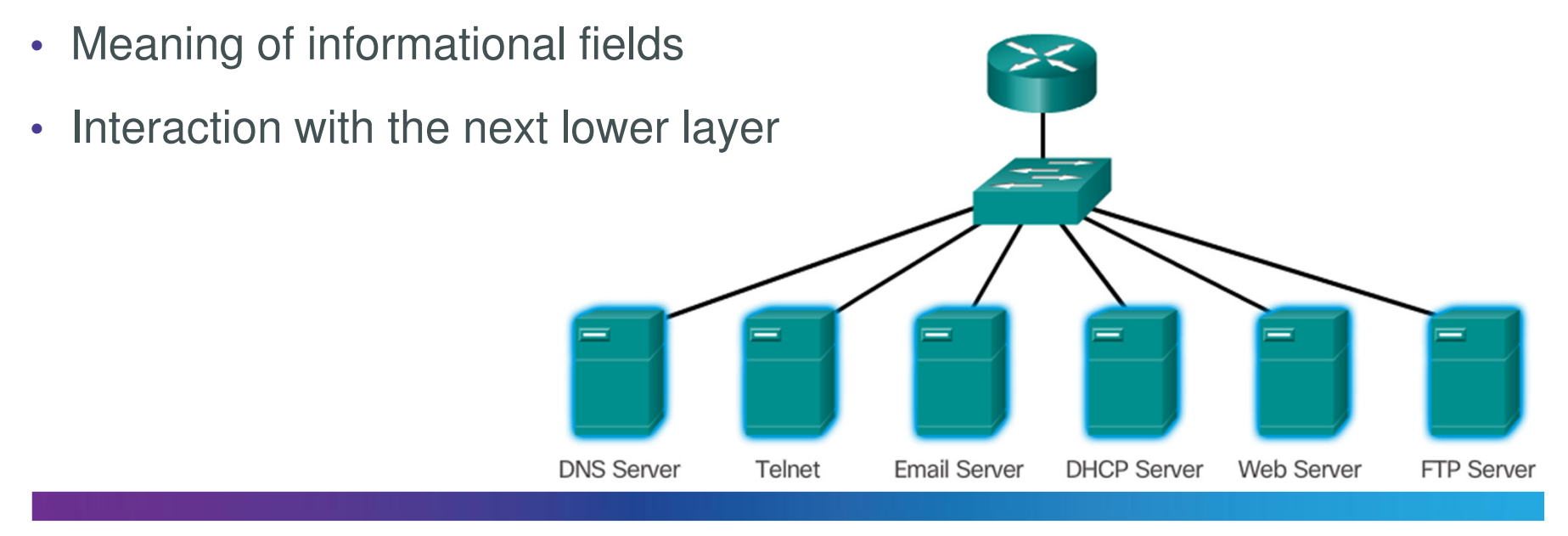

## **Real-Time Applications**

Basic components:

- Infrastructure
- VoIP
- IP Telephony
- Real-time Appli

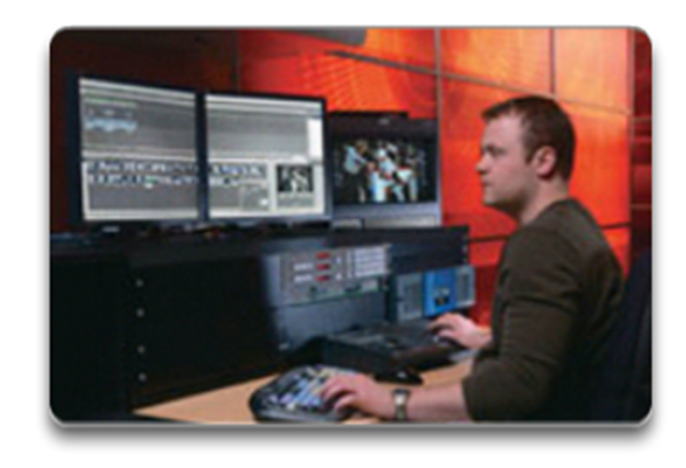

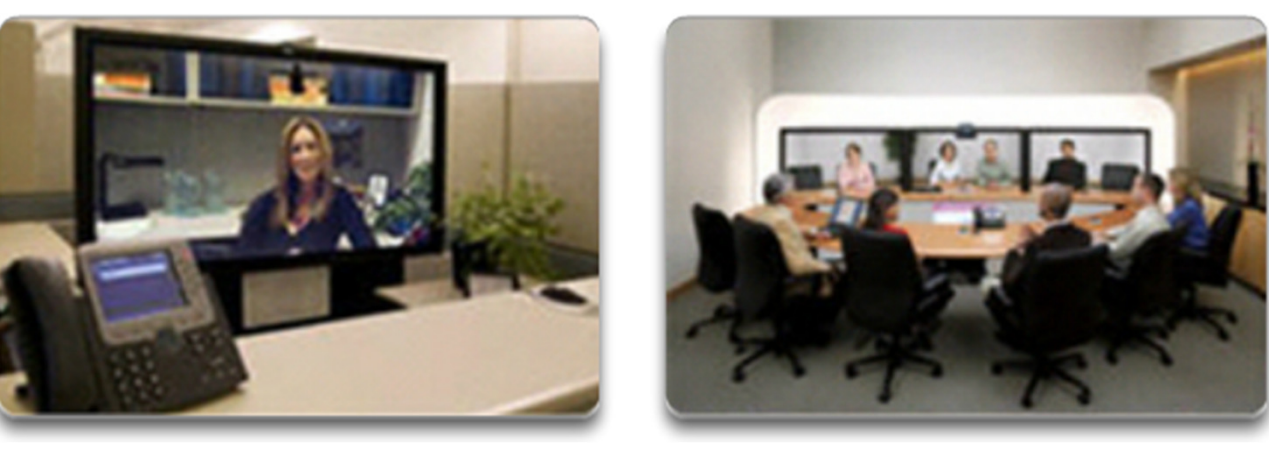

## Topic 11.1.3: Scale to Larger Networks

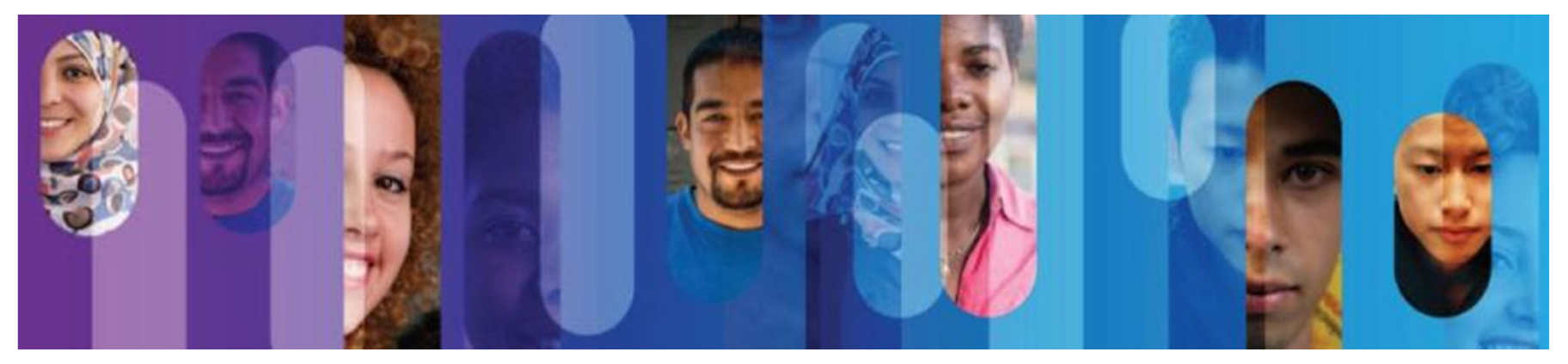

© 2013 Cisco and/or its affiliates. All rights reserved.

## **Small Network Growth**

To scale a network, several elements are required:

- Network documentation
- Device inventory
- Budget
- Traffic analysis

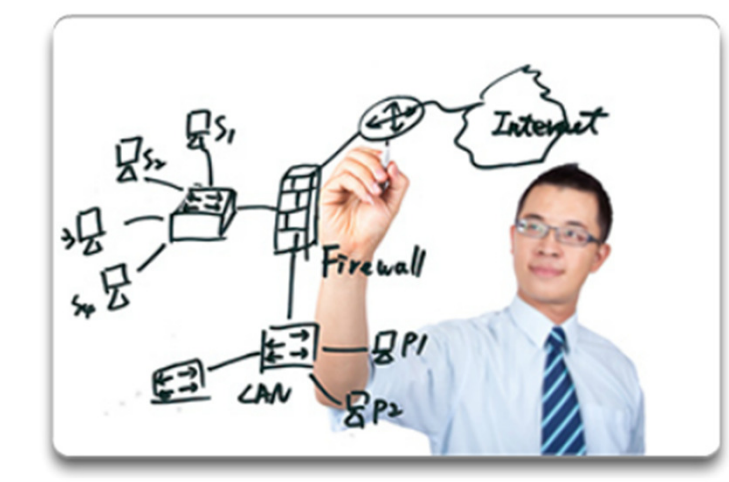

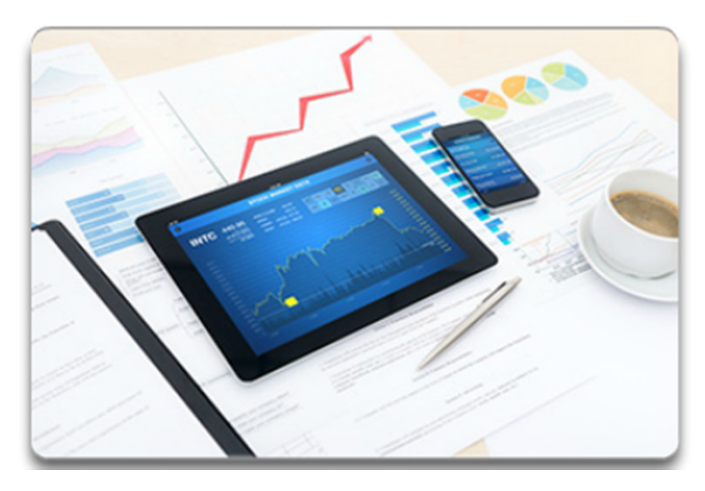

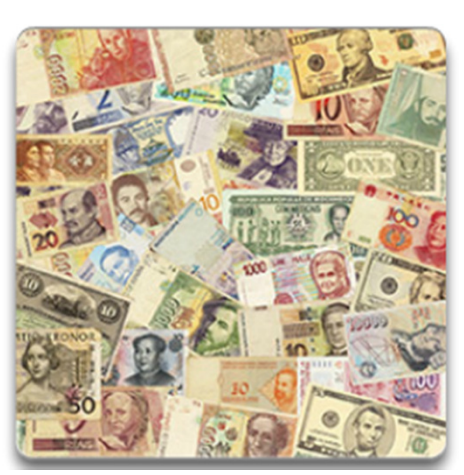

#### **Protocol Analysis**

- A network administrator must understand the protocols in use in the network. Protocol analyzers are tools designed to help in that task.
- For a more accurate protocol analysis, it is important to capture traffic in high-utilization times and in different locations of the network.
- The result of the analysis allows for a more efficient way to manage traffic.

|                               | Dis       | play filter: none |          |       |            |            |             |        |
|-------------------------------|-----------|-------------------|----------|-------|------------|------------|-------------|--------|
| rotocol                       | % Packets | Packets % B       | ytes     | Bytes | Mbit/s End | Packets Er | nd Bytes En | d Mbit |
| 3 Frame                       | 100.00 %  | 61                | 100.00 % | 14420 | 0.005      | 0          | 0           | 0.00   |
| Ethernet                      | 100.00 %  | 61                | 100.00 % | 14420 | 0.005      | 0          | 0           | 0.00   |
| Internet Protocol Version 4   | 100.00 %  | 61                | 100.00 % | 14420 | 0.005      | 0          | 0           | 0.00   |
| Transmission Control Protocol | 80.33 %   | 49                | 92.34 %  | 13316 | 0.004      | 24         | 2604        | 0.0    |
| Hypertext Transfer Protocol   | 24.59 %   | 15                | 53.93 %  | 7784  | 0.003      | 10         | 4470        | 0.0    |
| Line-based text data          | 8.20 %    | 5                 | 22.98 %  | 3314  | 0.001      | 5          | 3314        | 0.0    |
| Data                          | 3.28 %    | 2                 | 0.76 %   | 110   | 0.000      | 2          | 110         | 0.0    |
| Secure Sockets Layer          | 13.11 %   | 8                 | 19.54 %  | 2818  | 0.001      | 8          | 2818        | 0.0    |
| User Datagram Protocol        | 19.67 %   | 12                | 7.66 %   | 1104  | 0.000      | 0          | 0           | 0.0    |
| NetBIOS Name Service          | 19.67 %   | 12                | 7.66 %   | 1104  | 0.000      | 12         | 1104        | 0.0    |
|                               |           |                   |          |       |            |            |             |        |
|                               |           |                   |          |       |            |            |             |        |

## **Employee Network Utilization**

- It is also important to be aware of how network use is changing.
- A network administrator can create in-person IT "snapshots" of employee application utilization.

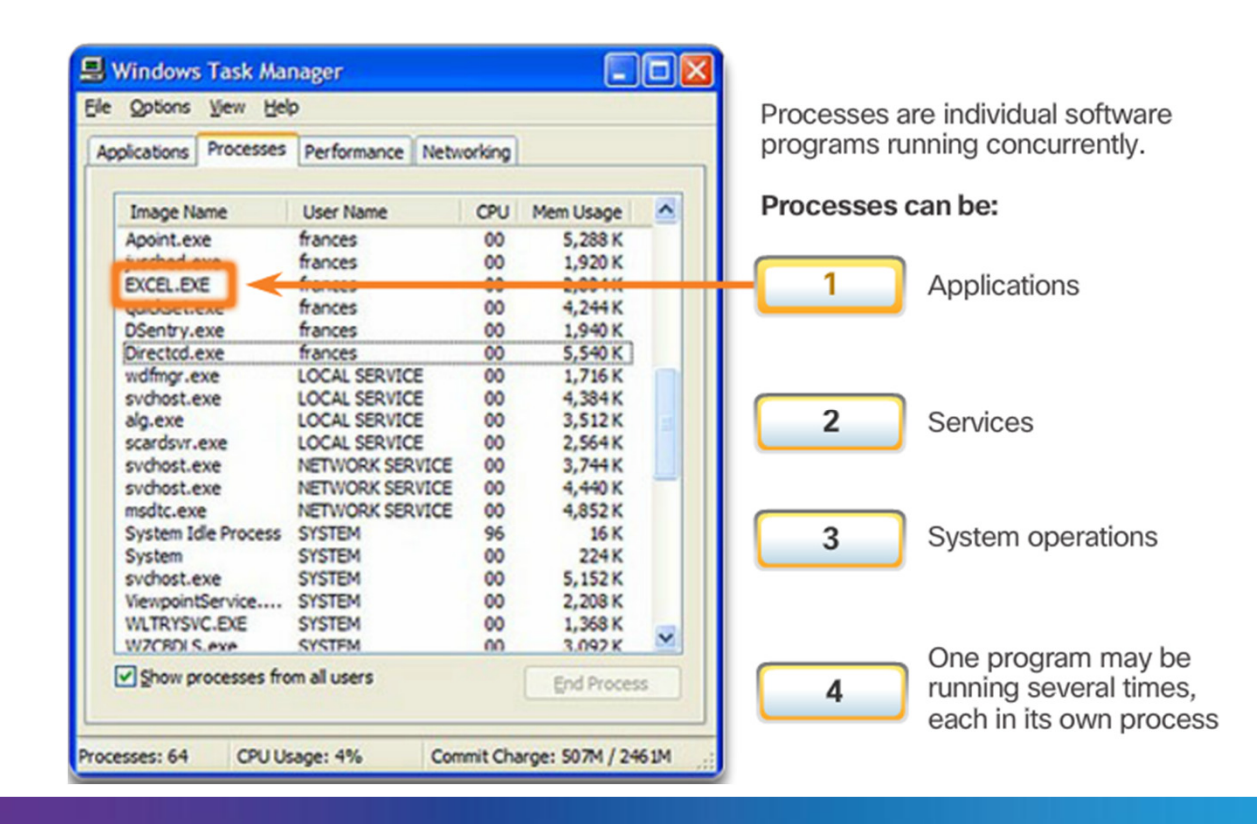

## **Employee Network Utilization (cont.)**

- These snapshots typically include information such as:
  - OS and OS version
  - Non-network applications
  - Network applications
  - CPU utilization
  - o Drive utilization
  - RAM utilization
- Documented employee IT snapshots will go a long way toward informing of evolving protocol requirements.

| Applications Processes | Performance Netw   | orking | <u>}</u>   | programs running concurrently. |                                                |  |  |  |
|------------------------|--------------------|--------|------------|--------------------------------|------------------------------------------------|--|--|--|
| Image Name             | User Name          | CPU    | Mem Usage  |                                | Processes can be:                              |  |  |  |
| Apoint.exe             | frances<br>frances | 00     | 5,288 K    |                                |                                                |  |  |  |
| EXCEL.EXE              | for new second     |        | 2,0011     |                                | Applications                                   |  |  |  |
| QUICKDETTEXE           | frances            | 00     | 4,244 K    |                                | , ppiloutorio                                  |  |  |  |
| DSentry.exe            | frances            | 00     | 1,940 K    |                                |                                                |  |  |  |
| Directcd.exe           | frances            | 00     | 5,540 K    |                                |                                                |  |  |  |
| wdfmgr.exe             | LOCAL SERVICE      | 00     | 1,716 K    |                                |                                                |  |  |  |
| sychost.exe            | LOCAL SERVICE      | 00     | 4,384 K    |                                |                                                |  |  |  |
| alg.exe                | LOCAL SERVICE      | 00     | 3,512 K    |                                | 2 Services                                     |  |  |  |
| scardsvr.exe           | LOCAL SERVICE      | 00     | 2,564 K    |                                |                                                |  |  |  |
| sychost.exe            | NETWORK SERVICE    | 00     | 3,744 K    |                                |                                                |  |  |  |
| sychost.exe            | NETWORK SERVICE    | 00     | 4,440 K    |                                |                                                |  |  |  |
| msdtc.exe              | NETWORK SERVICE    | 00     | 4,852 K    |                                |                                                |  |  |  |
| System Idle Process    | SYSTEM             | 96     | 16 K       |                                | 3 System operations                            |  |  |  |
| System                 | SYSTEM             | 00     | 224 K      |                                | <b>U</b> O O O O O O O O O O O O O O O O O O O |  |  |  |
| svchost.exe            | SYSTEM             | 00     | 5,152 K    |                                |                                                |  |  |  |
| ViewpointService       | SYSTEM             | 00     | 2,208 K    |                                |                                                |  |  |  |
| WLTRYSVC.EXE           | SYSTEM             | 00     | 1,368 K    |                                |                                                |  |  |  |
| WZCRDI S.exe           | SYSTEM             | 00     | 3.092 K    | <u> </u>                       | One program may be                             |  |  |  |
| Show processes fro     | om all users       |        | End Proces | 5                              | 4 running several times,                       |  |  |  |

• A shift in resource utilization may require an adjustment of network resource allocations.

# Section 11.2: Network Security

Upon completion of this section, you should be able to:

- Explain why security measures are necessary on network devices.
- Identify security vulnerabilities.
- Identify general mitigation techniques.
- Configure network devices with device hardening features to mitigate security threats.
- Apply the commands to back up and restore an IOS configuration file.

#### Topic 11.2.1: Security Threats and Vulnerabilities

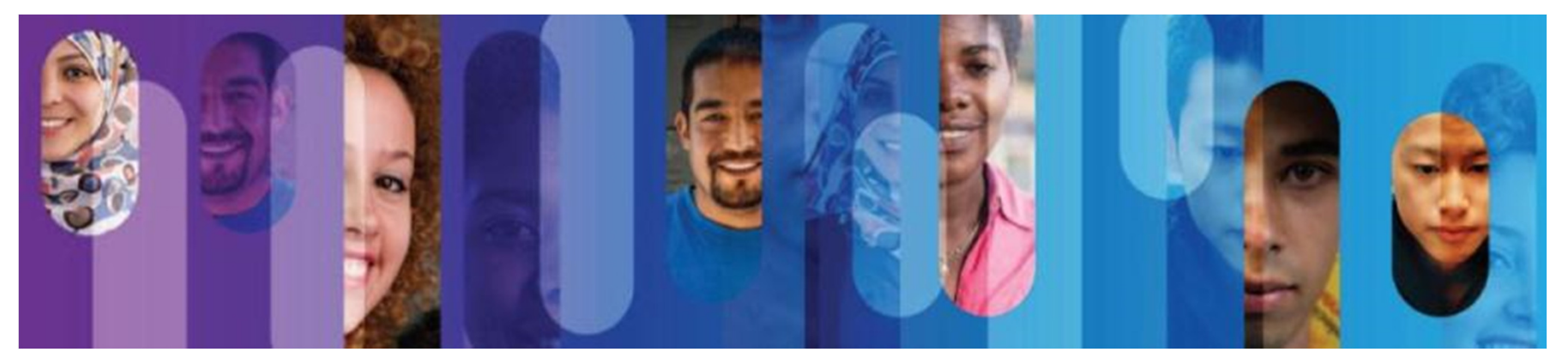

© 2013 Cisco and/or its affiliates. All rights reserved.

## **Types of Threats**

- Digital intrusion can be costly.
- Intruders can gain access through software vulnerabilities, hardware attacks, or stolen credentials.
- Common types of digital threats include those listed in this graphic.

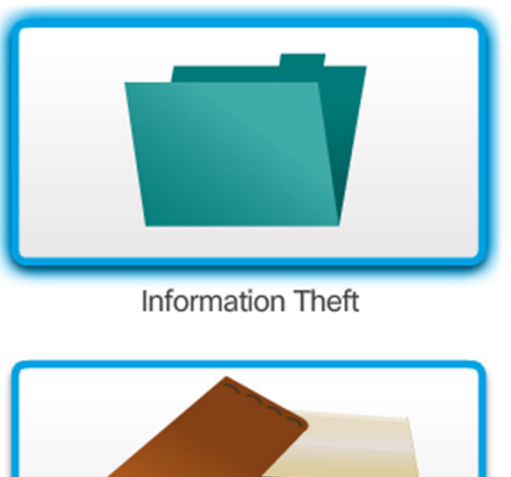

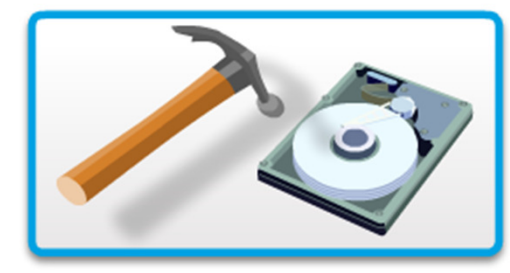

Data Loss and Manipulation

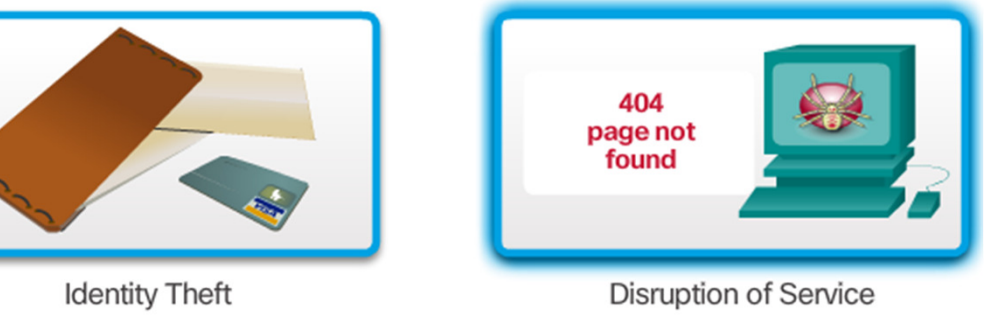

## **Physical Security**

Classes of physical threats:

- Hardware
- Environmental
- Electrical
- Maintenance

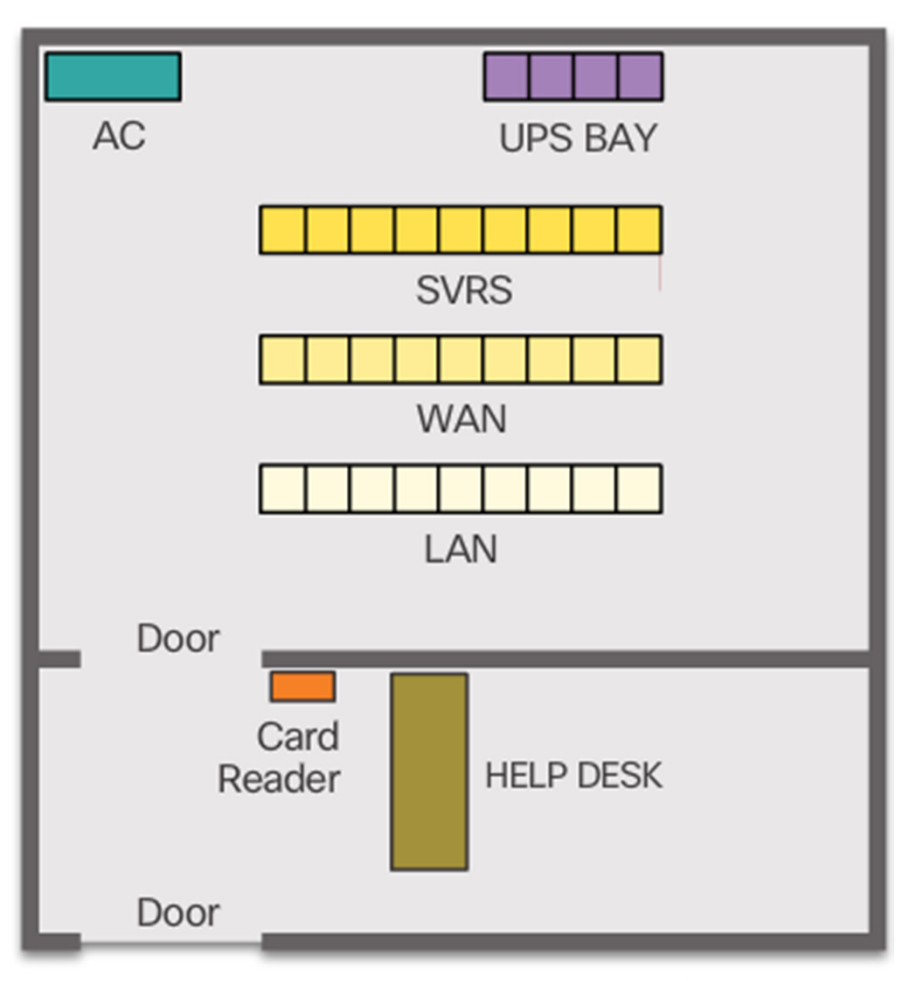

Secure computer room floor plan

## **Types of Vulnerabilities**

- There are three primary vulnerabilities:
  - Technological Vulnerabilities in protocols, operating systems, and network equipment
  - Configuration Vulnerabilities created by misconfigured devices, default configuration values, and easily guessed passwords
  - Security policy Lack of security policy, software and hardware installation is not consistent with security policy, and no disaster or recovery plan
- Typically, the devices under attack are the endpoints, such as servers and desktop computers.
- Any of these three vulnerabilities can be exploited and used in attacks.

#### Topic 11.2.2: Network Attacks

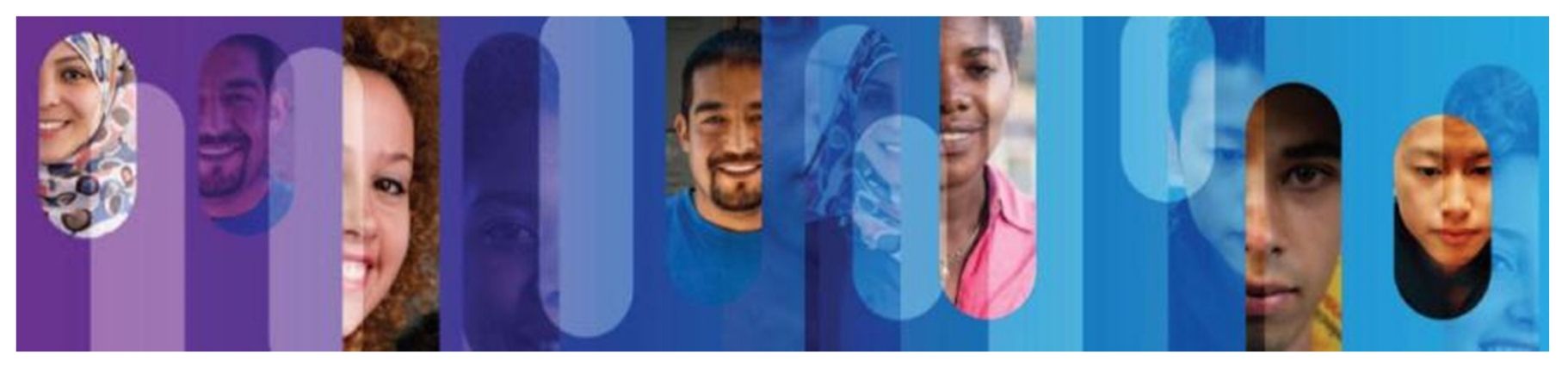

© 2013 Cisco and/or its affiliates. All rights reserved.

## **Types of Malware**

- Viruses
- Worms
- Trojan Horses

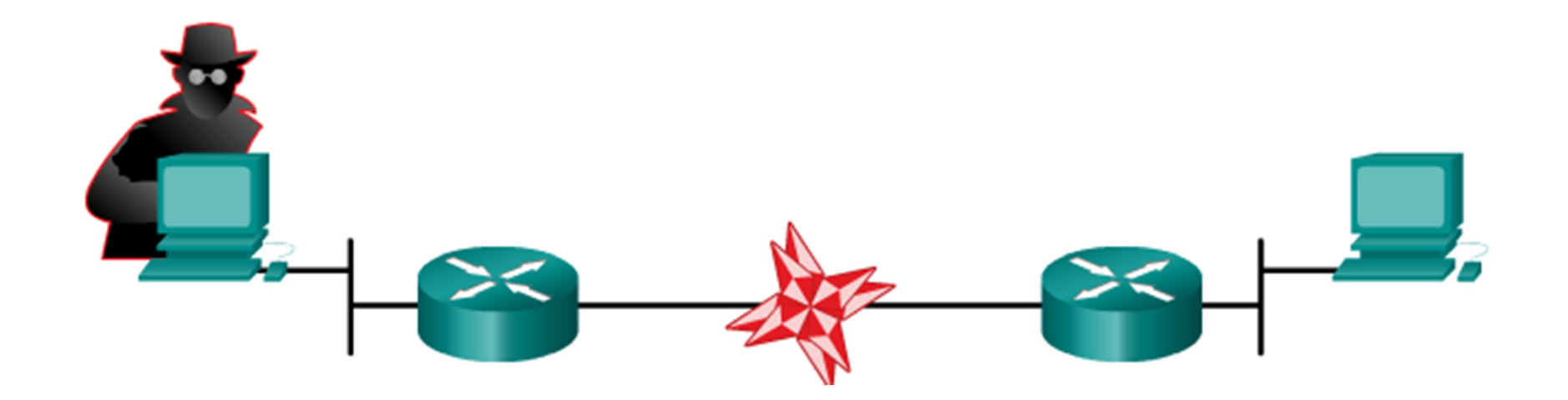

#### **Reconnaissance Attacks**

- The discovery and mapping of systems and services
- Often not considered an attack on its own
- Goal is to acquire enough information on the target system or network to facilitate the search for vulnerabilities.
- Common tools rely mostly on free and public Internet services, such as DNS and Whois.
- Port-scanners and packet sniffers are also commonly used in reconnaissance.

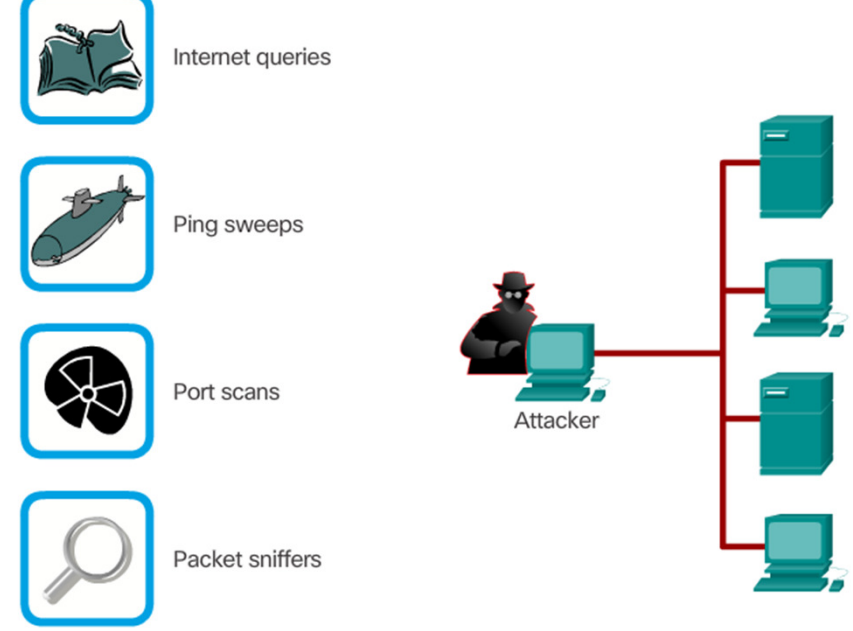

#### **Access Attacks**

- Attacks against known vulnerabilities and services.
- The goal is to gain access to information that they have no right to view.
- Access attacks can be classified into four types:
  - Password Attacks
  - Trust Exploitation
  - Port Redirection
  - Man-in-the-Middle

#### **Password Attack**

|               |               | ?       |
|---------------|---------------|---------|
| Authorization | n<br>         | Connect |
| Username      | administrator | Options |
| Password      | ****          | Cancel  |
|               |               | Help    |

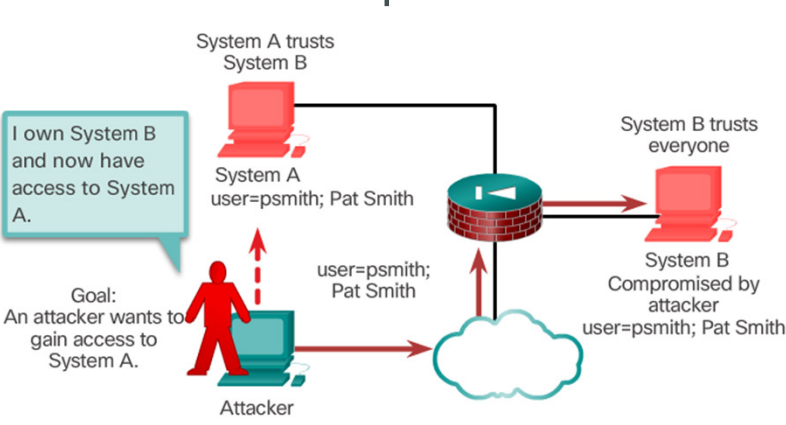

#### **Trust Exploitation**

## Access Attacks (cont.)

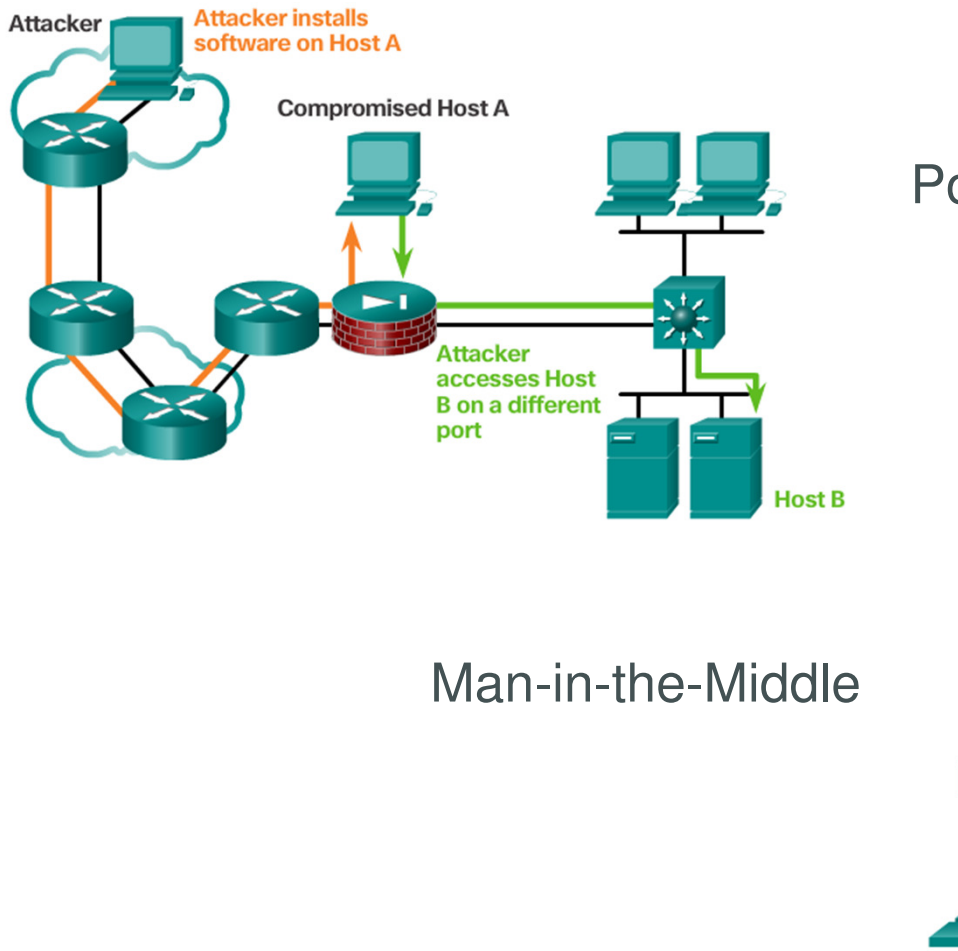

Port Redirection

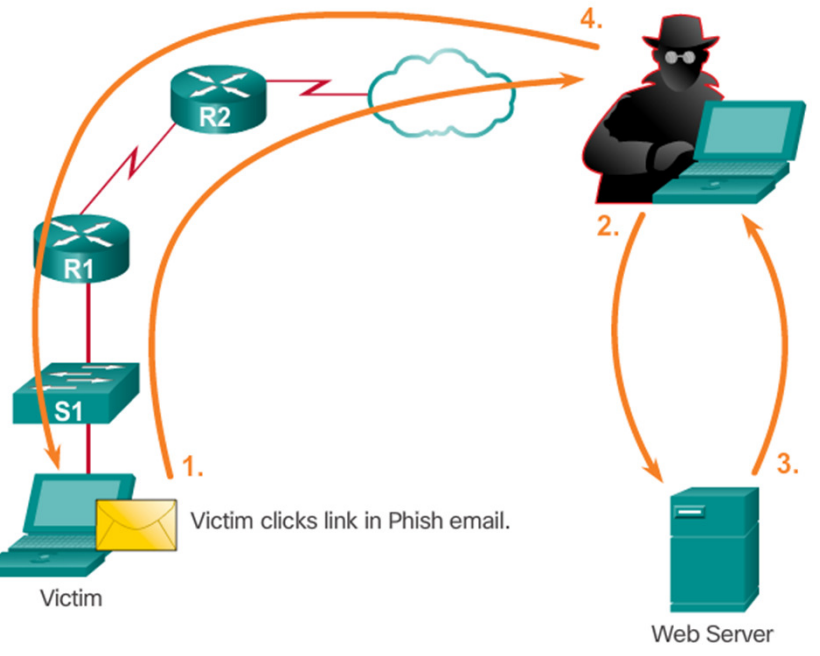

## **Denial of Service Attacks**

- Denial of Service (DoS) attacks are difficult to eliminate.
- DoS attacks are regarded as trivial and require little effort to execute.
- Although simple, DoS attacks are still dangerous.
- Ultimately, they prevent authorized people from using a service by consuming system resources.
- To help prevent DoS attacks it is important to have the latest security updates.

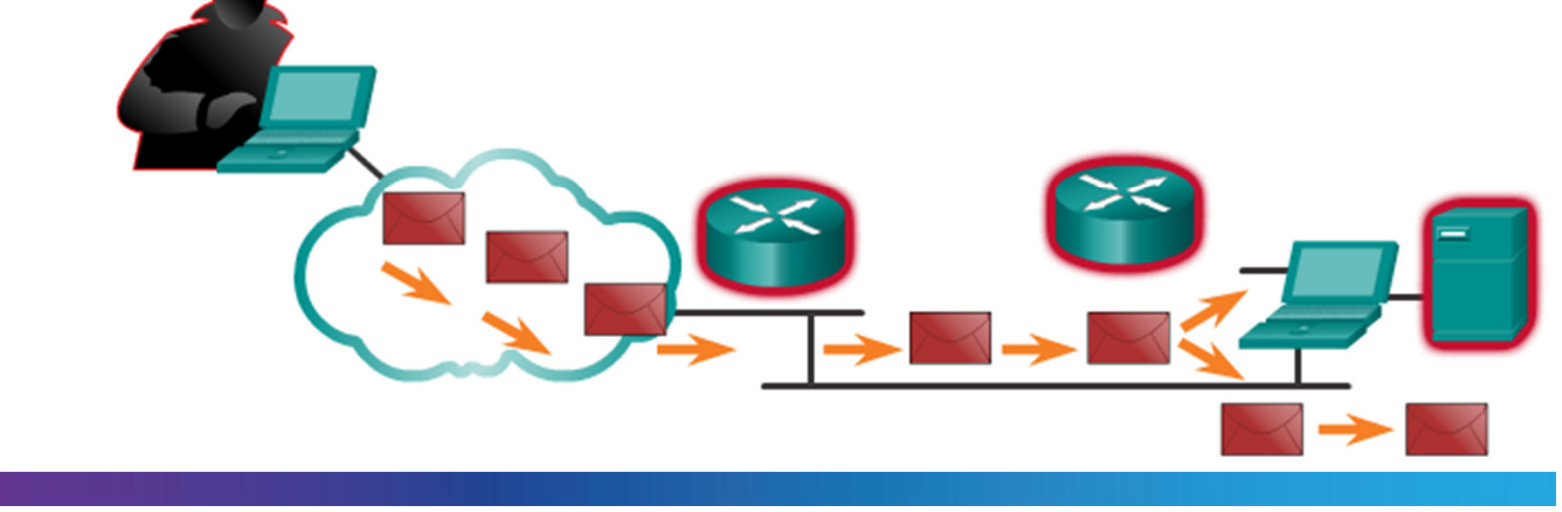

## **Denial of Service Attacks (cont.)**

Smurf Attack

REPLY D=209.165.200.225 S=172.18.1.3 REPLY D=209.165.200.225 S=172.18.1.4

EPLY D=209.165.200.225 S=172.18.1.6

ICMP REQ D=172.18.255.255 S=209.165.200.225

Smurf Amplifier

Attempt to overwhelm WAN link to destination

Victim 209.165.200.225

#### Common DoS Attacks:

- Ping of Death
- SYN Flood
- DDoS
- Smurf Attack

Zombies

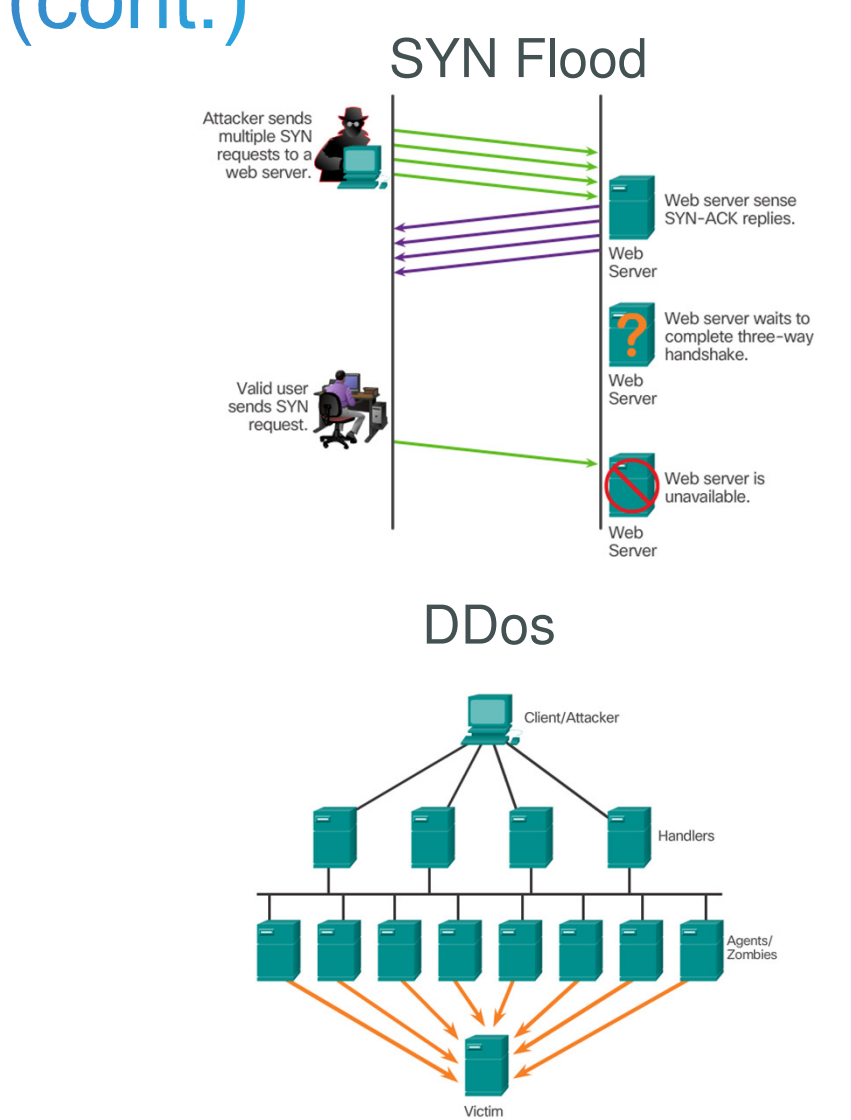

# Topic 11.2.3: Network Attack Mitigation

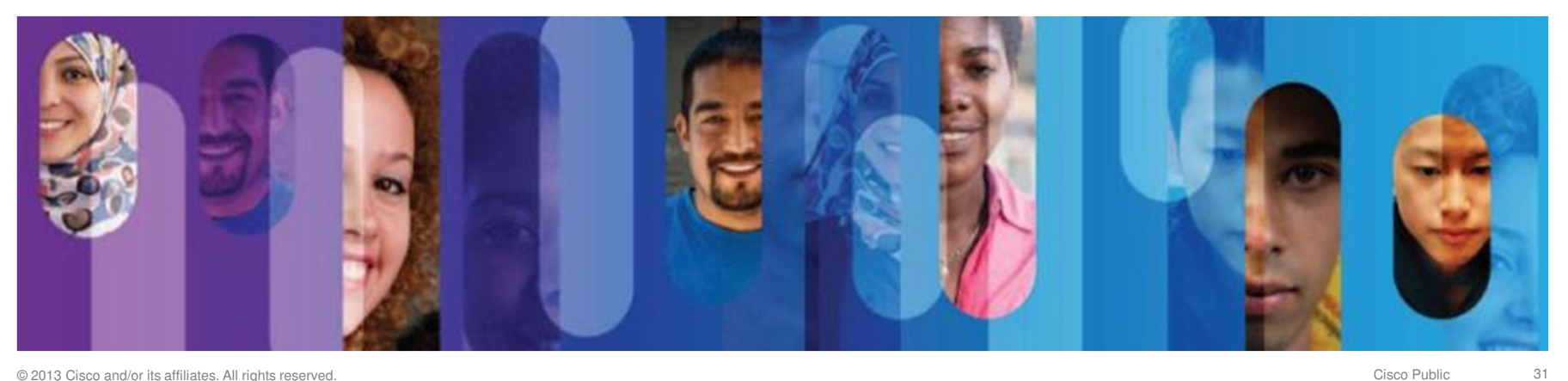

© 2013 Cisco and/or its affiliates. All rights reserved.

#### Backup, Upgrade, Update, and Patch

- Keeping up-to-date with the latest developments can lead to a more effective defense against network attacks.
- As new malware is released, enterprises need to keep current with the latest versions of antivirus software.
- To mitigate worm attacks, patches for all known vulnerabilities must be applied.
- A central patch server can be a good solution for managing a large number of servers and systems.
- Any patches that are not applied to a host are automatically downloaded without user intervention.

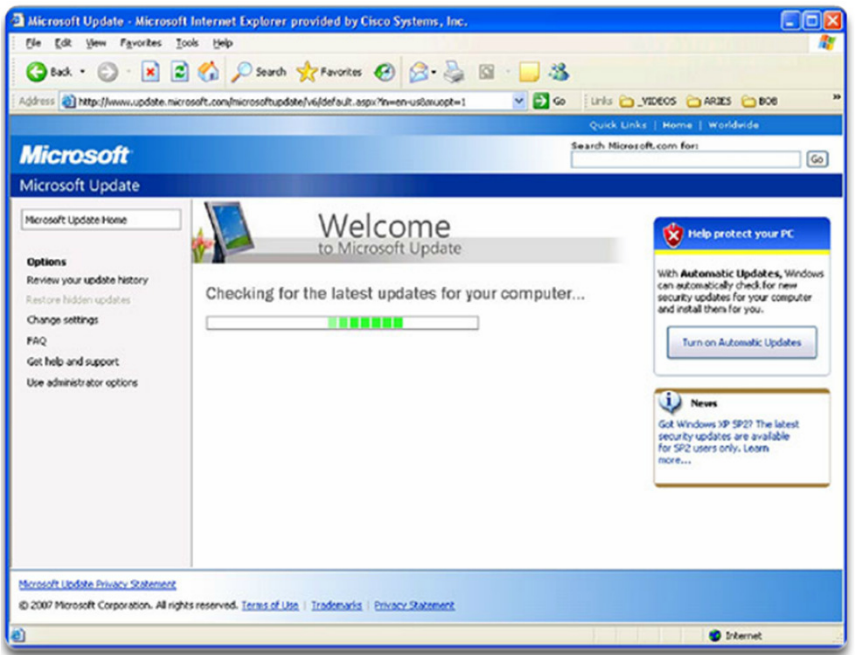

#### Authentication, Authorization, and Accounting

- AAA services provide access control on a network device.
- AAA is a way to control who is permitted to access a resource (authenticate), what they can do while they are there (authorize), and what actions they perform while accessing the resource (accounting).
- The AAA framework can be very
   helpful when mitigating network attacks.

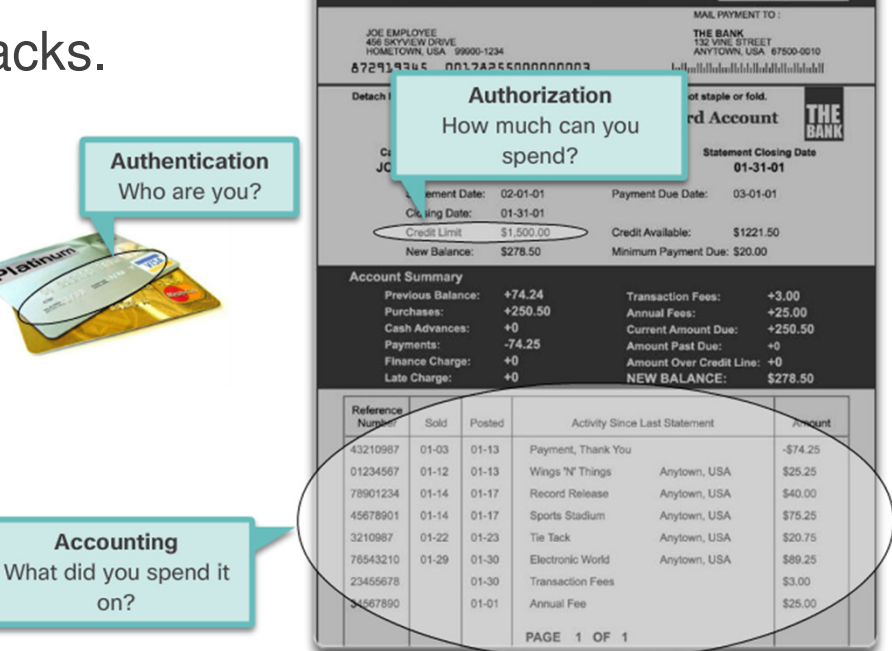

1234-567-890

01-31-01

\$278.50

#### **Firewalls**

- A firewall controls the traffic and helps prevent unauthorized access
- Techniques for determining what is permitted or denied access to a network include:
  - Packet filtering
  - Application filtering
  - o URL filtering
  - Stateful packet inspection (SPI)

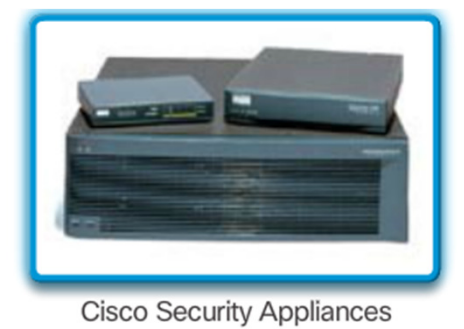

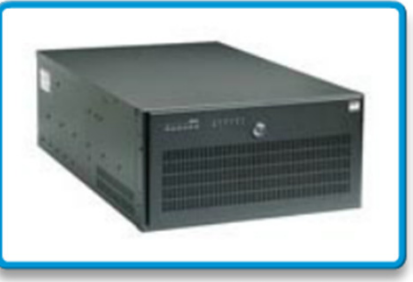

Server-Based Firewall

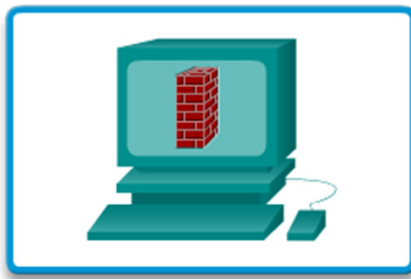

Personal Firewall

Linksys Wireless Router with Integrated Firewall

#### **Endpoint Security**

- Common endpoints are laptops, desktops, servers, smartphones, and tablets.
- Securing endpoint devices is challenging.
- Employees need to be trained on proper use of the network.
- Policies often include the use of antivirus software and host intrusion prevention.
- More comprehensive endpoint security solutions rely on network access control.

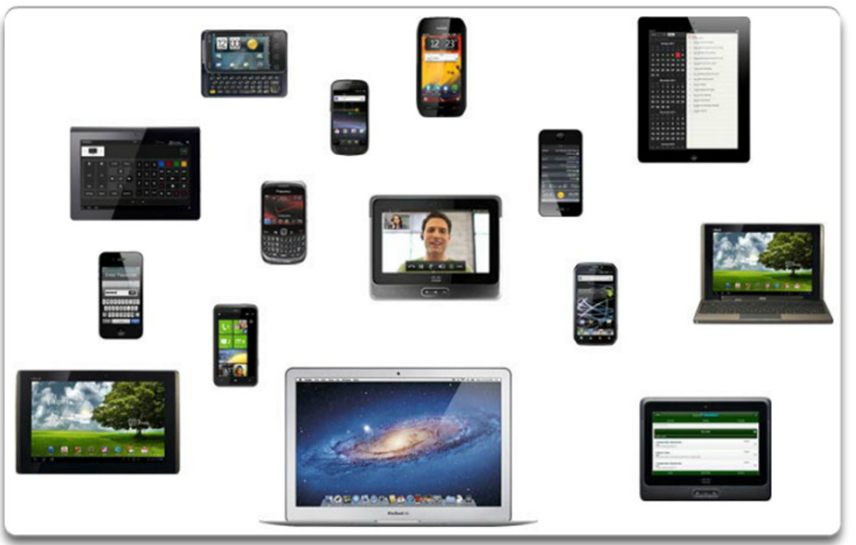

#### Topic 11.2.4: Device Security

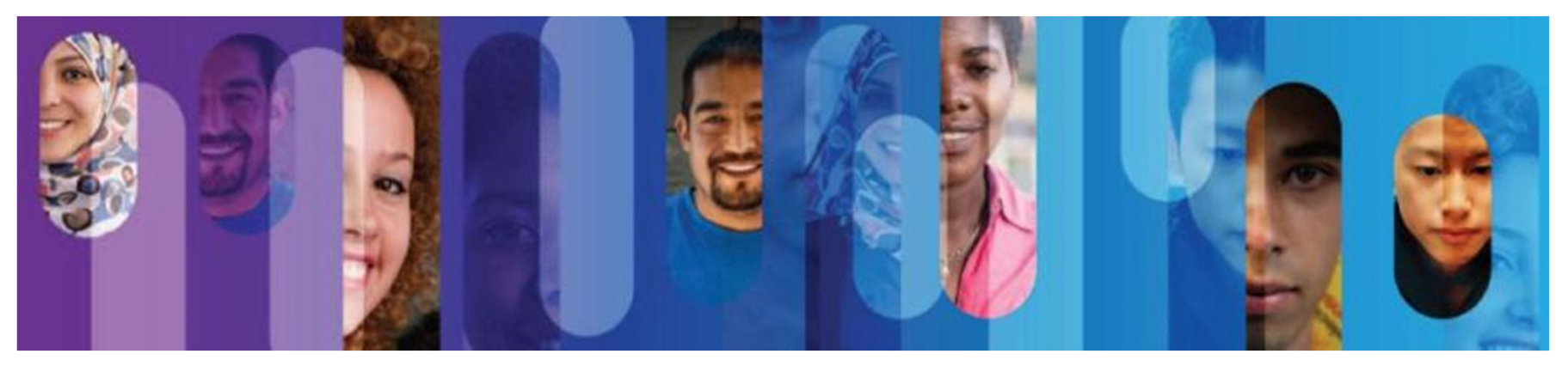

© 2013 Cisco and/or its affiliates. All rights reserved.

#### **Device Security Overview**

- Default settings are dangerous because they are well-known.
- Cisco routers have the Cisco AutoSecure feature.
- In addition, the following apply for most systems:
  - Change default usernames and passwords immediately
  - Restrict access to system resources to authorized individuals only.
  - Turn off unnecessary services.
  - Update any software and install any security patches prior to production operation.

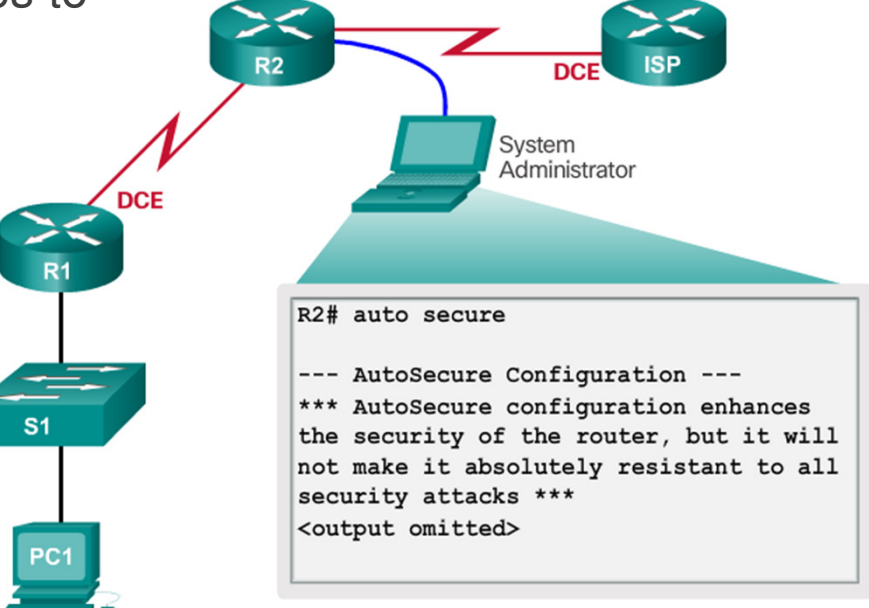

#### Passwords

- Use strong passwords. A strong password has/is:
  - At least 8 characters, preferably 10 or more
  - A mix of uppercase and lowercase letters, numbers, symbols, and spaces.
  - No repetition, no common dictionary words, no letter or number sequences, no usernames, relative, or pet names, and no other easily identifiable pieces of information
  - Misspelled words
  - o Changed often
- Cisco routers support the use of a phrase made of many words, which is called a passphrase.

| Weak Password | Why it is weak              |
|---------------|-----------------------------|
| secret        | Simple dictionary password  |
| smith         | Mother's maiden name        |
| toyota        | Make of a car               |
| bob1967       | Name and birthday of a user |
| Blueleaf23    | Simple words and numbers    |

| Strong Password | Why it is strong                                                     |
|-----------------|----------------------------------------------------------------------|
| b67n42d39c      | Combines alphanumeric characters                                     |
| 12^h u4@1p7     | Combines alphanumeric characters, symbols, and also includes a space |

#### **Basic Security Practices**

- Strong passwords are only as useful as they are secret.
- The **service password-encryption** command encrypts the passwords in the configuration.
- The **security passwords min-length** command ensures all configured passwords have a minimum specified length.
- Blocking several consecutive login attempts helps minimize password brute-force attacks.
- login block-for 120 attempts 3 within 60 will block login attempts for 120 seconds if there are three failed login attempts within 60 seconds.
- Exec Timeout automatically disconnect idle users on a line

```
Router(config)#service password-encryption
Router(config)#security password min-length 8
Router(config)#login block-for 120 attempts 3 within 60
Router(config)#line vty 0 4
Router(config-vty)#exec-timeout 10
Router(config-vty)#end
Router#show running-config
-more-
!
line vty 0 4
password 7 03095A0F034F38435B49150A1819
exec-timeout 10
login
```

#### Enable SSH

- Telnet is not secure.
- It is highly recommended to use SSH for remote shell protocol.
- To configure a Cisco device to support SSH takes four steps:
  - Step 1. Ensure that the router has a unique hostname and a IP domain name.
  - **Step 2.** Generate the SSH keys.
  - Step 3. Create a local username.
  - Step 4. Enable vty inbound SSH sessions.
- The router can now be remotely accessed only by using SSH.

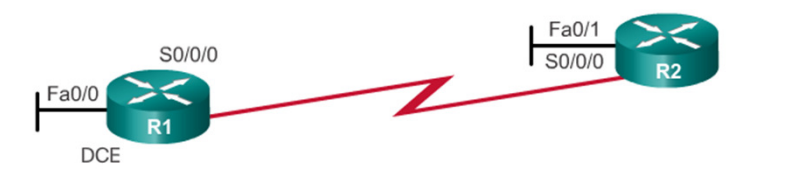

| R1# conf t                                                      |
|-----------------------------------------------------------------|
| R1(config) # ip domain-name span.com                            |
| R1 (config) # crypto key generate rsa general-keys modulus 1024 |
| The name for the keys will be: R1.span.com                      |
| % The key modulus size is 1024 bits                             |
| % Generating 1024 bit RSA keys, keys will be non-exportable[OK] |
| R1 (config) #                                                   |
| *Dec 13 16:19:12.079: %SSH-5-ENABLED: SSH 1.99 has been enabled |
| R1 (config) # username Bob secret cisco                         |
| R1 (config) # line vty 0 4                                      |
| R1(config-line)# login local                                    |
| R1(config-line)# transport input ssh                            |
| R1(config-line)# exit                                           |
|                                                                 |

Step 1: Configure the IP domain name.Step 2: Generate one-way secret keys.Step 3: Verify or create a local database entry.Step 4: Enable VTY inbound SSH sessions.

#### Topic 11.2.5: Backup and Restore Configuration Files

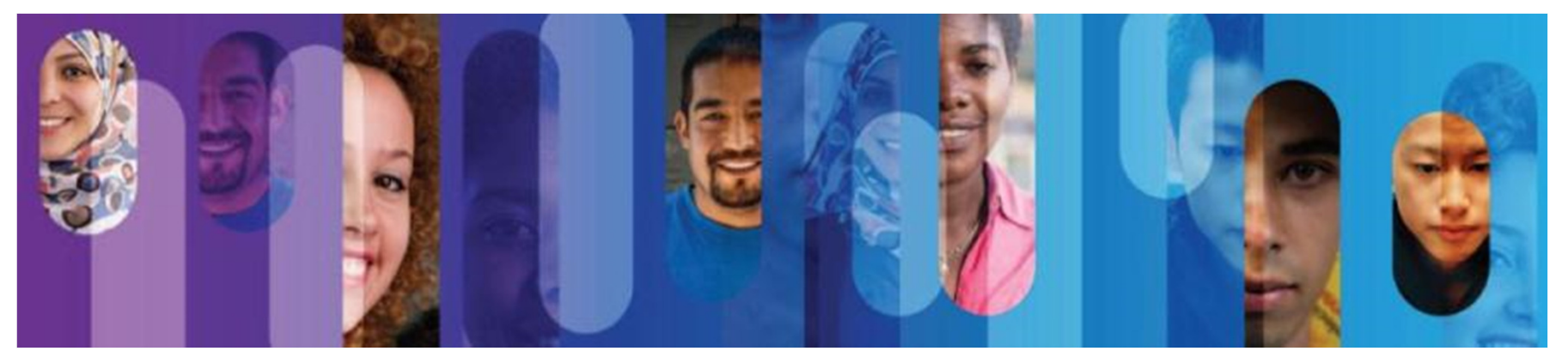

© 2013 Cisco and/or its affiliates. All rights reserved.

#### **Router File Systems**

- The Cisco IOS File System (IFS) allows for file system read and write operations.
- Use the show file systems command lists all of the available file systems
- This course focuses on **tftp**, **flash**, and **nvram** file systems. The bootable IOS image is located in flash.
- The Flash File System
  - Commonly the largest file system in a Cisco router.
  - Commonly stores the IOS image.
  - Use the **dir** command to list the contents of the flash or any other file system.
- The NVRAM File System
  - Commonly used to store the configuration files.
  - $\circ$  It is not common for a IOS to have a large NVRAM.

#### File Systems

| Router#show file | e systems |         |       |                 |
|------------------|-----------|---------|-------|-----------------|
| File Systems:    |           |         |       |                 |
| Size(b)          | Free(b)   | Type    | Flags | Prefixes        |
| -                | -         | opaque  | rw    | archive:        |
| -                | -         | opaque  | rw    | system:         |
| -                | -         | opaque  | rw    | tmpsys:         |
| -                | -         | opaque  | rw    | null:           |
| -                | -         | network | rw    | tftp:           |
| * 256487424      | 183234560 | disk    | rw    | flash0: flash:# |
| -                | -         | disk    | rw    | flash1:         |
| 262136           | 254779    | nvram   | rw    | nvram:          |
| -                | -         | opaque  | WO    | syslog:         |
| -                | -         | opaque  | rw    | xmodem:         |
| -                | -         | opaque  | rw    | ymodem:         |
| -                | -         | network | rw    | rcp:            |
| -                | -         | network | rw    | http:           |
| -                | -         | network | rw    | ftp:            |
| -                | -         | network | rw    | scp:            |
| -                | -         | opaque  | ro    | tar:            |
| -                | -         | network | rw    | https:          |
| -                | -         | opaque  | ro    | cns:            |
|                  |           |         |       |                 |

#### Flash

| Rou<br>Dir | iter# <b>c</b> | <b>lir</b><br>y of flag | sh0:/ | ,  |        |            |          |                       |
|------------|----------------|-------------------------|-------|----|--------|------------|----------|-----------------------|
| 1          | -rw-           | 2903                    | Sep   | 7  | 2012   | 06:58:26   | +00:00   | cpconfig-<br>19xx.cfg |
| 2          | -rw-           | 3000320                 | Sep   | 7  | 2012   | 06:58:40   | +00:00   | cpexpress.tar         |
| 3          | -rw-           | 1038                    | Sep   | 7  | 2012   | 06:58:52   | +00:00   | home.shtml            |
| 4          | -rw-           | 122880                  | Sep   | 7  | 2012   | 06:59:02   | +00:00   | home.tar              |
| 5          | -rw-           | 1697952                 | Sep   | 7  | 2012   | 06:59:20   | +00:00   | securedesktop-        |
|            |                |                         |       |    |        |            |          | ios-3.1.1.45-k9.pkg   |
| 6          | -rw-           | 415956                  | Sep   | 7  | 2012   | 06:59:34   | +00:00   | sslclient-win-        |
|            |                |                         |       |    |        |            |          | 1.1.4.176.pkg         |
| 7          | -rw-           | 67998028                | Sep   | 26 | 5 2013 | 2 17:32:14 | +00:00   | c1900-                |
|            |                |                         |       |    |        |            |          | universalk9-          |
|            |                |                         |       |    |        |            |          | mz.SPA.152-4.M1.bin   |
| 250        | 548742         | 24 bytes 1              | otal  |    | (1832: | 34560 byte | es free) |                       |

#### Switch File Systems

Cisco 2960 Switch

- Is similar to the router's file system.
- The Cisco 2960 switch flash file system supports configuration files, copy, and archive (upload and download) software images.
- Same command as on the router to view the file systems:
   show file systems

| wit | ch# show fil | e systems |         |       |          |
|-----|--------------|-----------|---------|-------|----------|
| ile | Systems:     |           |         |       |          |
|     |              |           |         |       |          |
|     | Size(b)      | Free(b)   | Type    | Flags | Prefixes |
|     | 32514048     | 20887552  | flash   | rw    | flash:   |
|     | -            | -         | opaque  | rw    | vb:      |
|     | -            | -         | opaque  | ro    | bs:      |
|     | -            | -         | opaque  | rw    | system:  |
|     | -            | -         | opaque  | rw    | tmpsys:  |
|     | 65536        | 48897     | nvram   | rw    | nvram:   |
|     | -            | -         | opaque  | ro    | xmodem:  |
|     | -            | -         | opaque  | ro    | ymodem:  |
|     | -            | -         | opaque  | rw    | null:    |
|     | -            | -         | opaque  | ro    | tar:     |
|     | -            | -         | network | rw    | tftp:    |
|     |              | -         | network | rw    | rcp:     |
|     | -            | -         | network | rw    | http:    |
|     |              | -         | network | rw    | ftp:     |
|     | -            | -         | network | rw    | scp:     |
|     | - 1          | -         | network | rw    | https:   |
|     | -            | -         | opaque  | ro    | cns:     |
|     |              |           |         |       |          |

#### Backing up and Restoring using Text Files

#### Backing up the Configuration

- Configuration files can be saved/archived to a text file.
- For Tera Term the steps are:

Step 1. On the File menu, click Log.

**Step 2**. Choose the location to save the file. Tera Term will begin capturing text.

**Step 3**. Any text displayed in the terminal window will be directed to the chosen file.

**Step 4**. When the capture is complete, select **Close** in the Tera Term: Log window.

**Step 5**. View the file to verify that it was not corrupted.

#### **Restoring the Configuration**

- A configuration can be copied from a file to a device.
- IOS executes any text pasted into a terminal window as a command.
- The device must be set at the global configuration mode.
- For Tera Term, the steps are:

Step 1. On the File menu, click Send file.

Step 2. Locate the file to be copied into the device and click **Open**.

**Step 3**. Tera Term will paste the file into the device. The text in the file will be applied as commands in the CLI and become the running configuration on the device.

#### Backing up and Restoring TFTP

#### **Backup running configuration**

Step 1. Enter the copy runningconfig tftp command.

**Step 2**. Enter the IP address of the host where the configuration file will be stored.

**Step 3**. Enter the name to assign to the configuration file.

**Step 4**. Press Enter to confirm each choice.

#### **Restore running configuration**

Step 1. Enter the copy tftp runningconfig command.

**Step 2**. Enter the IP address of the host where the configuration file is stored.

**Step 3**. Enter the name to assign to the configuration file.

**Step 4**. Press Enter to confirm each choice.

```
Router# copy running-config tftp
```

Remote host []? 131.108.2.155 Name of configuration file to write[tokyo-config]?tokyo.2 Write file tokyo.2 to 131.108.2.155? [confirm] Writing tokyo.2 !!!!!! [OK]

#### Using USB Ports on a Cisco Router

Cisco 1941 Router USB Port

- Certain models of Cisco routers support USB flash drives.
- The USB flash feature provides an optional secondary storage capability and an additional boot device.
- It can hold images, configurations, and other files.
- USB flash can hold multiple copies of the Cisco IOS and multiple router configurations.
- Use the **dir** command to view the contents of the USB flash drive, as shown in the figure.

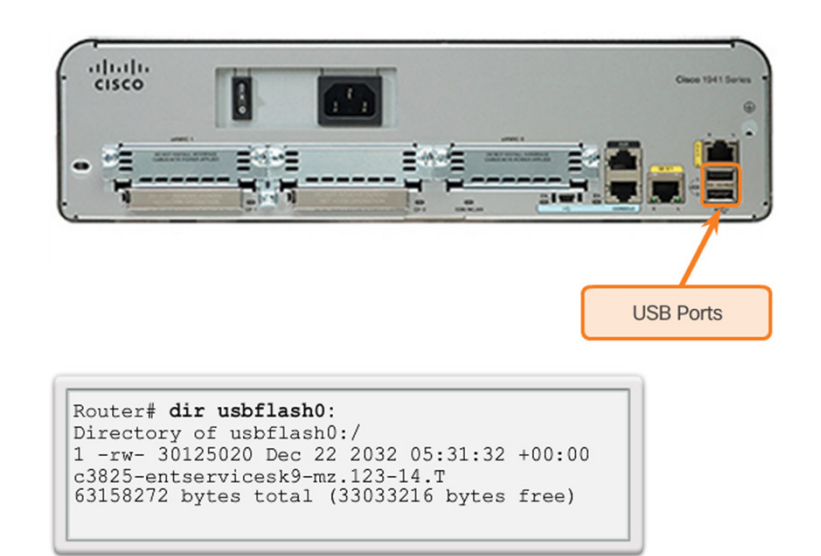

#### **Backup and Restoring using USB**

#### **Backup Configurations with a USB Flash Drive**

- Confirm the drive is present with **show file systems**. •
- Use the copy run usbflash0:/command to copy the configuration file to the USB flash drive.
- The IOS will prompt for the filename. •
- Use the **dir** command to see the file on • the USB drive.

#### **Restore Configurations with a USB** Flash Drive

 Assuming the file name is R1-Config. use the command copy usbflash0:/R1-Config running-config to restore a running configuration.

| R1# show file sys | stems      |          |       |           |        |
|-------------------|------------|----------|-------|-----------|--------|
| File Systems:     |            |          |       |           |        |
|                   |            |          |       |           |        |
| Size(b)           | Free(b)    | Type     | Flags | Prefixes  |        |
| -                 | -          | opaque   | rw    | archive:  |        |
| -                 | -          | opaque   | rw    | system:   |        |
| -                 | -          | opaque   | rw    | tmpsys:   |        |
| -                 | -          | opaque   | rw    | null:     |        |
| -                 | -          | network  | rw    | tftp:     |        |
| * 256487424       | 184819712  | disk     | rw    | flash0: f | lash:# |
| -                 | -          | disk     | rw    | flash1:   |        |
| 262136            | 249270     | nvram    | rw    | nvram:    |        |
| -                 | -          | opaque   | WO    | syslog:   |        |
| -                 | -          | opaque   | rw    | xmodem:   |        |
| -                 | -          | opaque   | rw    | ymodem:   |        |
| -                 | -          | network  | rw    | rcp:      |        |
| -                 | -          | network  | rw    | http:     |        |
| -                 | -          | network  | rw    | ftp:      |        |
| -                 |            | network  | rw    | scp:      |        |
|                   | -          | opaque   | ro    | tar:      |        |
| -                 | -          | network  | rw    | https:    |        |
| -                 | -          | opaque   | ro    | cns:      |        |
| 4050042880        | 3774152704 | usbflash | rw    | usbflash( | ):     |
|                   |            |          |       |           |        |

Shows the USB port and name: "usbflash0:"

# Section 11.3: Basic Network Performance

Upon completion of this section, you should be able to:

- Use the output of the ping command to establish relative network performance.
- Use the output of the tracert command to establish relative network performance.
- Use show commands to verify the configuration and status of network devices.
- Use host and IOS commands to acquire information about network devices.

#### Topic 11.3.1: The ping Command

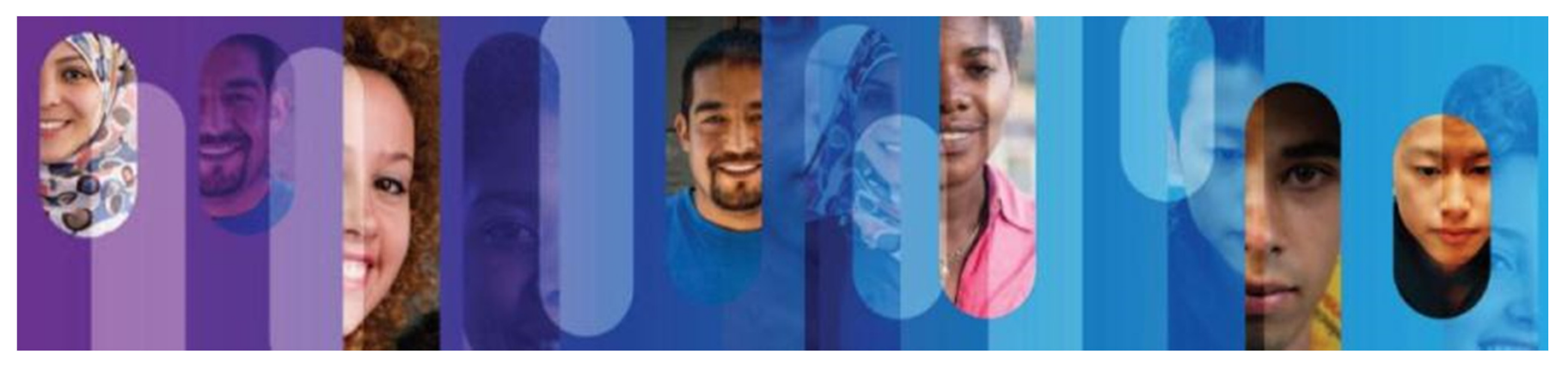

© 2013 Cisco and/or its affiliates. All rights reserved.

#### **Interpreting Ping Results**

IOS Ping Indicators

- Using the **ping** command is an effective way to test connectivity.
- Use the Internet Control Message Protocol (ICMP) to verify Layer 3 connectivity.
- The **ping** command can help to identify the source of the problem.
- A ping issued from the IOS will yield one of several indications for each ICMP echo request that was sent. The most common indicators are:
  - •! Indicates receipt of an ICMP echo reply message.
  - o. Indicates time expired while waiting for an ICMP echo reply message
  - $_{\circ}$  U Indicates that an ICMP unreachable message was received

#### Interpreting Ping Results (cont.)

**IOS Ping Indicators** 

- The "." (period) may indicate that a connectivity problem occurred somewhere along the path. A number of reasons can result in this indicator:
  - A router along the path did not have a route to the destination.
  - The ping was blocked by device security.
  - The ping timed out before another protocol's response was received (ARP, for instance).
- The "U" indicates that a router along the path responded with an ICMP unreachable message. The router either did not have a route to the destination address or the ping request was blocked.

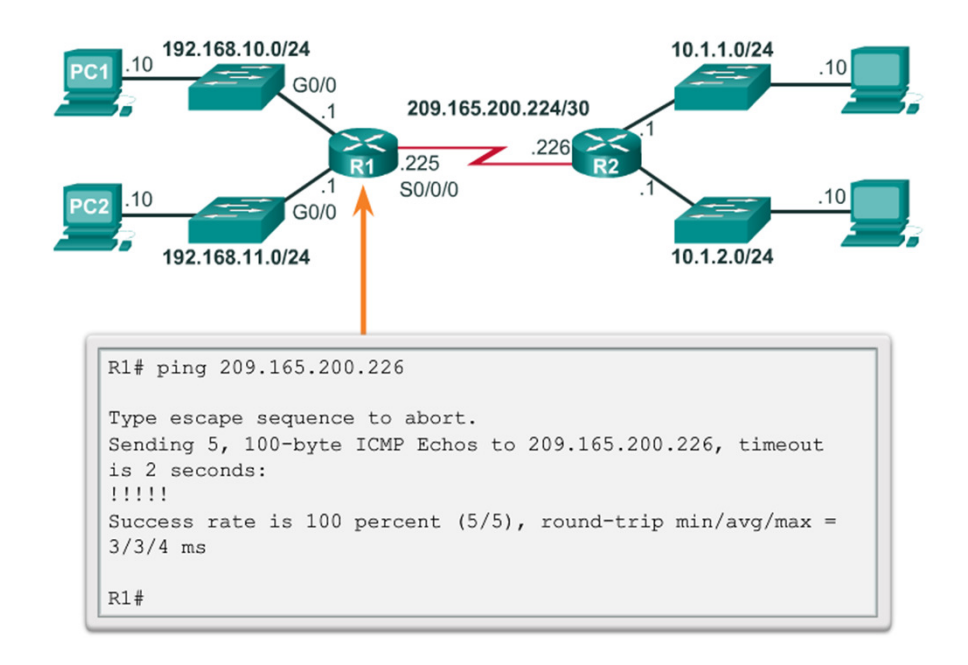

#### **Extended Ping**

- The Cisco IOS offers an "extended" mode of the ping command.
- This mode is entered by typing **ping** in privileged EXEC mode, without a destination IP address.
- A series of prompts are then presented.
- Pressing Enter accepts the indicated default values.

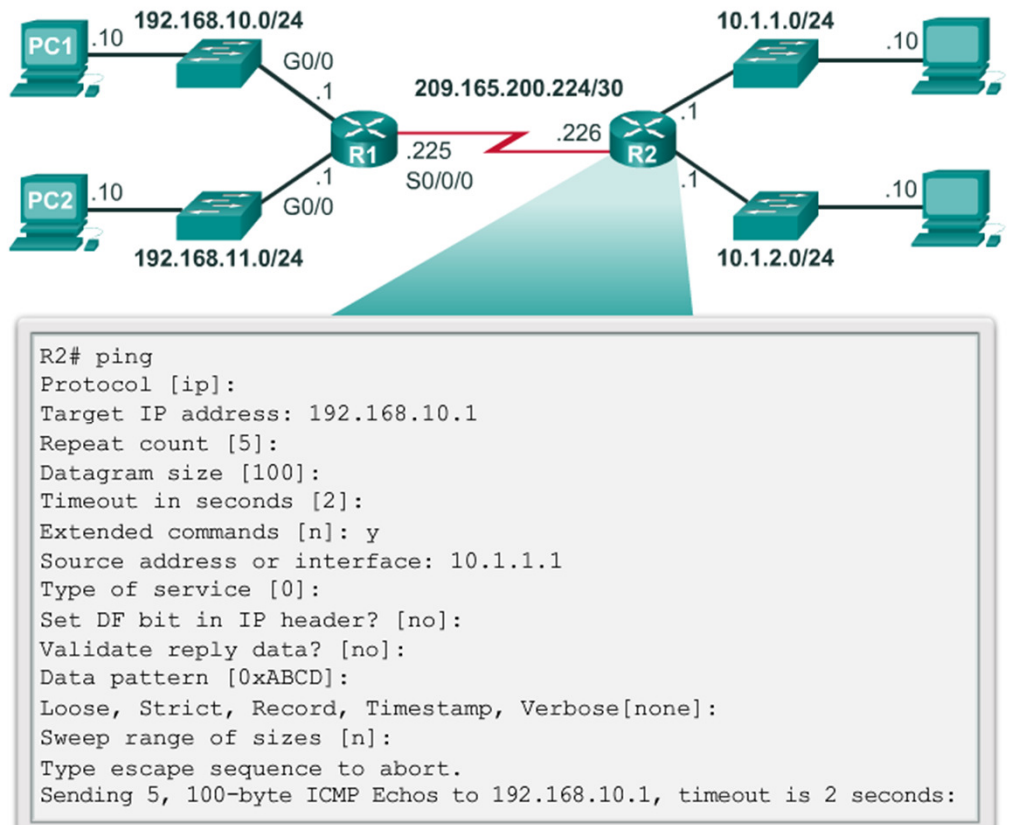

#### **Network Baseline**

- A network baseline is a very important tool.
- An effective network performance baseline is built over a period of time.
- The output derived from network commands can contribute data to the network baseline.
   FEB 8, 2013 08:14:43
- A baseline can be created by copying and pasting the results from an executed ping, trace, or other relevant commands into a text file.
- These text files can be time stamped for later comparison.
- Among items to consider are error messages and the response times from host to host.
- If there is a considerable increase in response times, there may be a latency issue to address.

| C:\>pi                           | ing 10                               | 0.66.25                              | 4.159                                        |                                                    |                                              |                              |                              |
|----------------------------------|--------------------------------------|--------------------------------------|----------------------------------------------|----------------------------------------------------|----------------------------------------------|------------------------------|------------------------------|
| Pingir                           | ng 10.                               | 66.254                               | .159 wit                                     | h 32 byte                                          | s of data                                    | :                            |                              |
| Reply<br>Reply<br>Reply<br>Reply | from<br>from<br>from<br>from         | 10.66.<br>10.66.<br>10.66.<br>10.66. | 234.159:<br>234.159:<br>234.159:<br>234.159: | bytes=32<br>bytes=32<br>bytes=32<br>bytes=32       | time<1ms<br>time<1ms<br>time<1ms<br>time<1ms | TTL=<br>TTL=<br>TTL=<br>TTL= | =128<br>=128<br>=128<br>=128 |
| Ping s<br>Pa<br>Approx<br>Mi     | statis<br>ackets<br>kimate<br>inimum | stics f<br>Sent<br>round<br>n = 0ms  | or 10.66<br>= 4, Re<br>trip ti<br>, Maxim    | 5.254.159:<br>eceived =<br>.mes in mi<br>um = 0ms, | 4, Lost =<br>lli-second<br>Average =         | 0 ((<br>ds:<br>0ms           | )% loss),                    |

MAR 17, 2013 14:41:06

| C:\>ping 10.66.254.159                                                                                                    |
|----------------------------------------------------------------------------------------------------|
| Pinging 10.66.254.159 with 32 bytes of data:                                                                                                    |
| Reply from 10.66.234.159: bytes=32 time<6ms TTL=128<br>Reply from 10.66.234.159: bytes=32 time<6ms TTL=128<br>Reply from 10.66.234.159: bytes=32 time<6ms TTL=128<br>Reply from 10.66.234.159: bytes=32 time<6ms TTL=128 |
| <pre>Ping statistics for 10.66.254.159:<br/>Packets: Sent = 4, Received = 4, Lost = 0 (0% loss),<br/>Approximate round trip times in milli-seconds:<br/>Minimum = 6ms, Maximum = 6ms, Average = 6ms</pre>                |

#### Topic 11.3.2: The traceroute and tracert Command

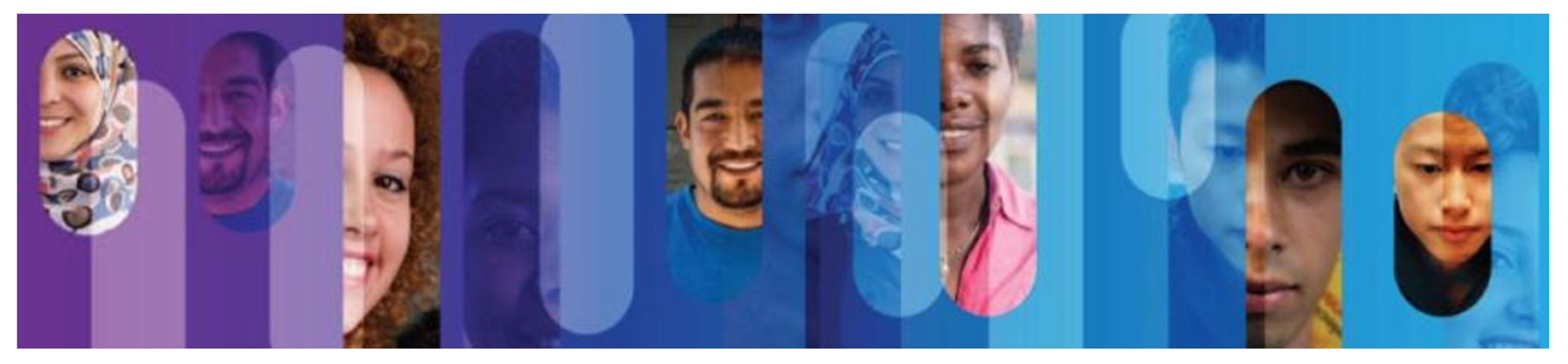

© 2013 Cisco and/or its affiliates. All rights reserved.

#### **Interpreting Trace Messages**

- A trace returns a list of hops as a packet is routed through a network.
- The form of the command depends on the platform.
- Use tracert for Windows-based systems and traceroute for Cisco IOS and UNIX-based systems.

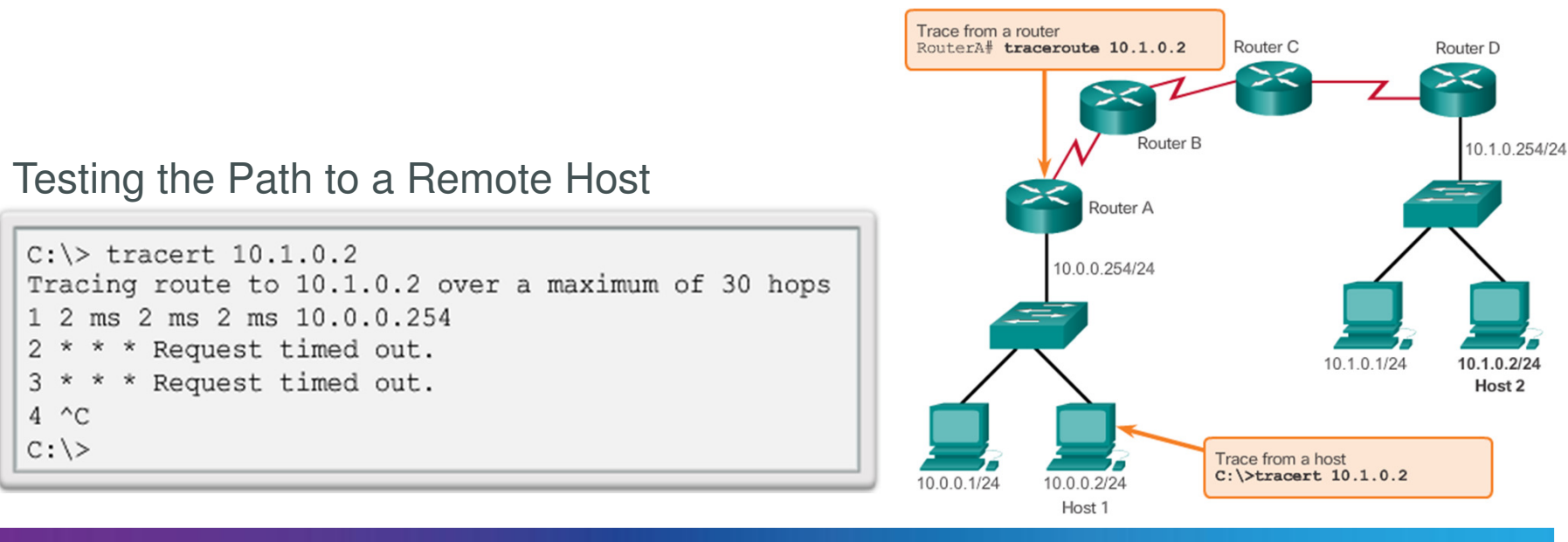

Tracing the Route from Host 1 to Host 2

#### Topic 11.3.3: Show Commands

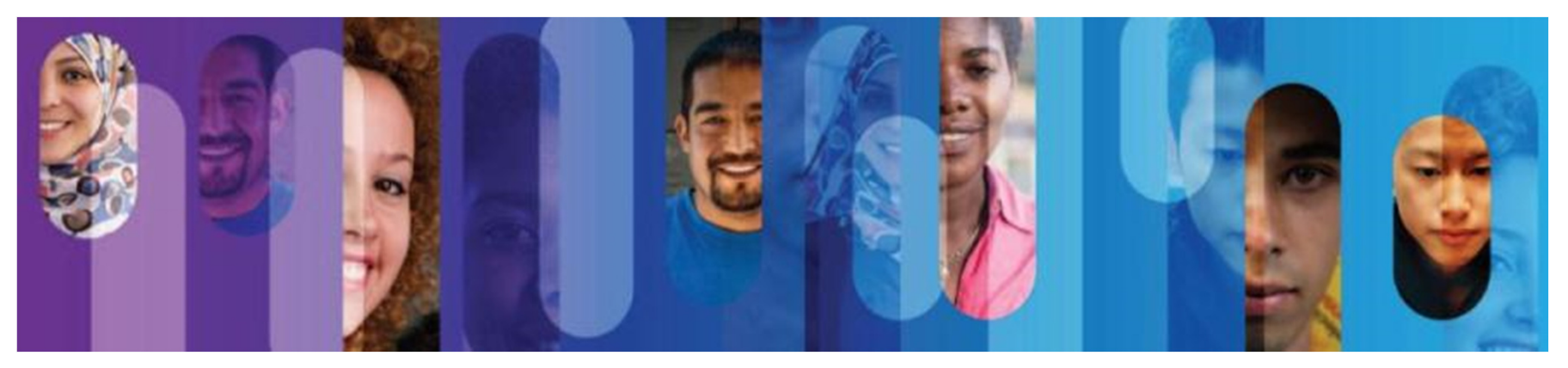

© 2013 Cisco and/or its affiliates. All rights reserved.

#### **Common show Commands Revisited**

- The Cisco IOS CLI show commands are powerful troubleshoot tools.
- The show commands display configuration files, checking the status of device interfaces and processes, and verifying the device operational status.
- The status of nearly every process or function of the router can be displayed using a show command.
- Some of the more popular **show** commands are:
  - show running-config
  - show interfaces
  - o show arp
  - o show ip route
  - o show protocols
  - show version

| <output offitted=""></output>                                                  |  |
|--------------------------------------------------------------------------------|--|
| Building configuration                                                         |  |
| Current configuration : 1063 bytes<br>!                                        |  |
| version 12.4                                                                   |  |
| service timestamps debug datetime msec<br>service timestamps log datetime msec |  |
| no service password-encryption                                                 |  |
| hostname R1                                                                    |  |
| enable secret 5 \$1\$i6w9\$dvdpVM6zV10E6tSyLdkR5/                              |  |
| no ip domain lookup                                                            |  |
| 1                                                                              |  |
| interface FastEthernet0/0                                                      |  |
| description LAN 192.168.1.0 default gateway                                    |  |
| ip address 192.168.1.1 255.255.255.0                                           |  |
| duplex auto                                                                    |  |
| speed auto                                                                     |  |
| 1                                                                              |  |
| interface FastEthernet0/1                                                      |  |
| no 1p address                                                                  |  |
| snutdown                                                                       |  |
| duplex auto                                                                    |  |
| speed auto                                                                     |  |

|   | 1                                              |           |    |
|---|------------------------------------------------|-----------|----|
|   | interface Serial0/0/0                          |           |    |
|   | description WAN link to R2                     |           |    |
|   | ip address 192.168.2.1 255.255.255.0           |           |    |
|   | encapsulation ppp                              |           |    |
|   | clock rate 64000                               |           |    |
|   | no fair-queue                                  |           |    |
|   | !                                              |           |    |
|   | interface Serial0/0/1                          |           |    |
|   | no ip address                                  |           |    |
|   | shutdown                                       |           |    |
|   | !                                              |           |    |
|   | interface Vlan1                                |           |    |
|   | no ip address                                  |           |    |
|   | !                                              |           |    |
|   | router rip                                     | 1         |    |
|   | version 2                                      |           |    |
|   | network 192.168.1.0                            |           |    |
|   | network 192.168.2.0                            |           |    |
|   |                                                |           |    |
|   | banner motd ^CUnauthorized Access Prohibited^C | $\square$ |    |
|   |                                                |           |    |
|   | ip http server                                 |           |    |
|   |                                                | -         |    |
| U | linn ann A                                     |           | Ċ, |

#### Topic 11.3.4: Host and IOS Commands

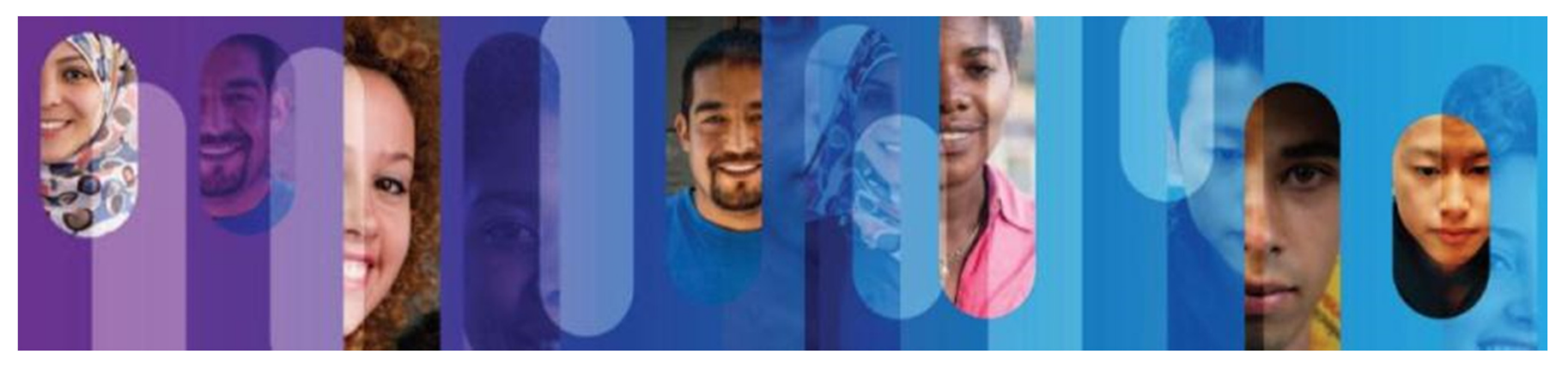

© 2013 Cisco and/or its affiliates. All rights reserved.

#### ipconfig

#### The ipconfig Command

- The **ipconfig** command can be used to display IP information on a Windows-based computer.
- The ipconfig command displays the host and its default gateway IP addresses.
- Use the ipconfig /all command to view the host's IP configuration in more detail, including its MAC address.
- The ipconfig /displaydns command displays all of the cached DNS entries on a Windows-based computer system.

#### C:\>ipconfig Windows IP Configuration Ethernet adapter Local Area Connection: Connection-specific DNS Suffix .: IP Address. ..... 192.168.1.2 Subnet Mask .... 255.255.255.0 Default Gateway .... 192.168.1.254

IP address for this host computer

Local network subnet mask

Default gateway address for this host computer

#### ipconfig /all

| :\>ipcc | <pre>\&gt;ipconfig /all</pre>      |        |     |    |     |     |     |     |     |     |    |     |                                    |
|---------|------------------------------------|--------|-----|----|-----|-----|-----|-----|-----|-----|----|-----|------------------------------------|
| thernet | hernet adapter Network Connection: |        |     |    |     |     |     |     |     |     |    |     |                                    |
|         | Connect                            | ion-sp | eci | fi | сI  | DNS | Sı  | ıff | ix  | ::  | ex | ar  | nple.com                           |
|         | Descrip                            | tion . |     |    |     |     |     |     |     |     |    | :   | Intel(R)                           |
|         | PRO/Wir                            | eless  | 394 | 5A | BG  | Ne  | two | ork | : ( | Con | ne | ect | tion                               |
|         | Physica                            | l Addr | ess |    |     |     | •   |     | •   |     |    | :   | 00-18-DE-C7-F3-FB                  |
|         | Dhcp En                            | abled. |     |    |     |     |     |     |     |     |    | :   | Yes                                |
|         | Autocon                            | figura | tio | n  | Ena | abl | ed  |     |     |     |    | :   | Yes                                |
|         | IP Addr                            | ess    |     |    |     |     |     |     |     |     |    | :   | 10.2.3.4                           |
|         | Subnet                             | Mask . |     |    |     |     |     |     |     |     |    | :   | 255.255.255.0                      |
|         | Default                            | Gatew  | ay  |    |     |     |     |     |     |     |    | :   | 10.2.3.254                         |
|         | DHCP Se                            | rver . |     |    |     |     |     |     |     |     |    | :   | 10.2.3.69                          |
|         | DNS Ser                            | vers . |     |    |     |     |     |     |     |     |    | :   | 192.168.226.120                    |
|         | Lease O                            | btaine | d.  |    | •   |     |     | ·   | •   | •   |    | :   | Thursday, May 03, 2007 3:47:51 PM  |
|         | Lease E                            | xpires | ·   | ·  | •   |     | •   |     | ·   | •   | ·  | :   | Friday, May 04,<br>2007 6:57:11 AM |
| 2:\>    |                                    |        |     |    |     |     |     |     |     |     |    |     |                                    |

#### The ipconfig Command (cont.)

#### ipconfig /displaydns

```
C:\> ipconfig /displaydns

Windows IP Configuration

cisco-tags.cisco.com

-------

Record Name . . . . : cisco-tags.cisco.com

Record Type . . . . : 1

Time To Live . . . : 44024

Data Length . . . . : 4

Section . . . . . : Answer

A (Host) Record . . : 72.163.10.10

<output omitted>
```

#### The arp Command

- The arp –a command lists all devices currently in the ARP cache of the host.
- It also includes the IPv4 address, physical address, and the type of addressing (static/dynamic), for each device.
- The cache can be cleared by using the **arp -d** command.

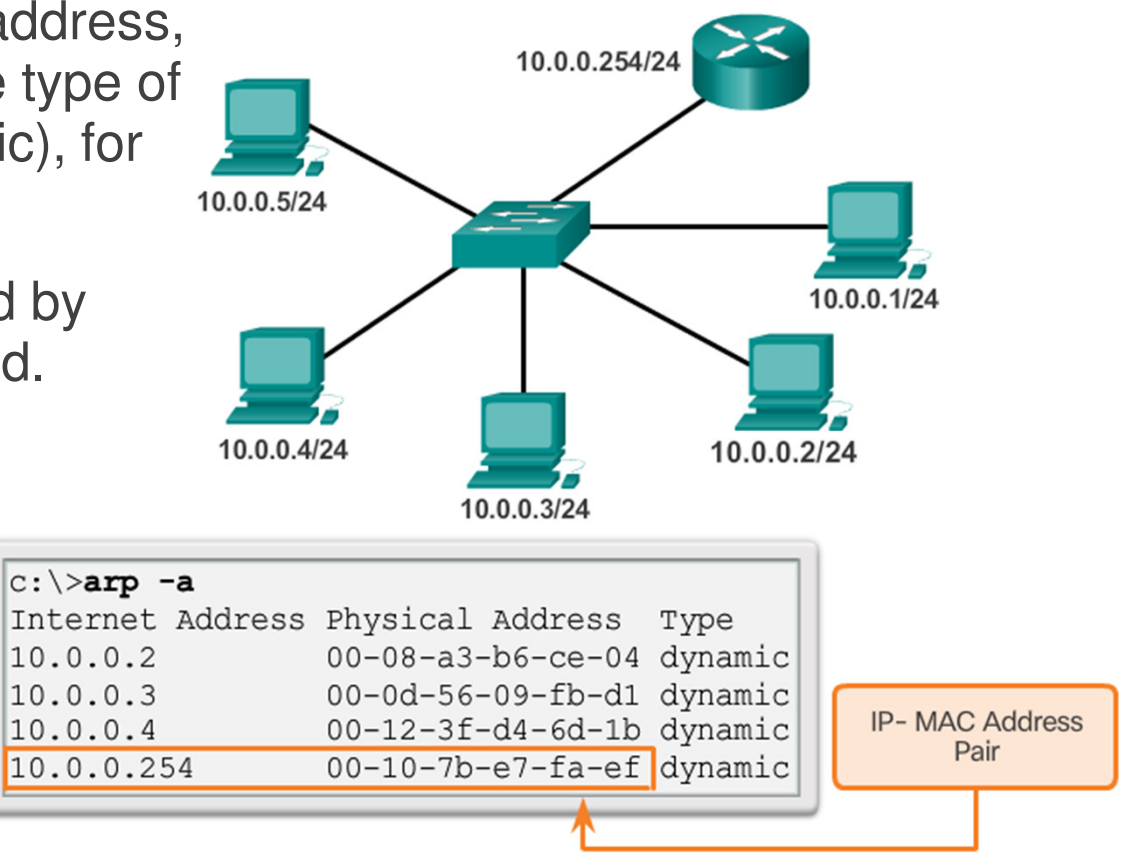

#### The show cdp neighbors Command

- CDP is a Cisco-proprietary protocol that runs at the data link layer.
- Two or more Cisco network devices can learn about each other even if Layer 3 connectivity does not exist.
- When a Cisco device boots, CDP starts by default.
- CDP exchanges hardware and software device information with its directly connected CDP neighbors.
- CDP provides:
  - Device identifiers
  - Address list
  - Port identifier
  - Capabilities list
  - o Platform

#### The show cdp neighbors Command (cont.)

- The **show cdp neighbors detail** command reveals the IP address of a neighboring device.
- CDP will reveal the neighbor's IP address regardless of whether you can ping the neighbor.
- The **show cdp neighbors detail** command will help determine if one of the CDP neighbors has an IP configuration error.
- CDP can be a security risk.
- To disable CDP globally, use the global configuration command no cdp run.
- To disable CDP on an interface, use the interface command **no cdp enable**.

#### The show ip interface brief Command

- The **show ip interface brief** command displays a summary of the key information for all the network interfaces on a router.
- The show ip interface brief command can also be used to verify the

status of the switch interfaces.

|                                                                               | .168.254.250                                                              |                                 |                                            | 50/0/0                                         | zĆ                                   | Corporate |
|-------------------------------------------------------------------------------|---------------------------------------------------------------------------|---------------------------------|--------------------------------------------|------------------------------------------------|--------------------------------------|-----------|
| 2 168 254 1                                                                   | 192.168.254.2                                                             | 54                              | RT.                                        | 172.16.2.0                                     | ).254                                |           |
| 2.100.204.1                                                                   | face buicf                                                                |                                 |                                            |                                                |                                      |           |
| Interface<br>FastEthernet0/0<br>FastEthernet0/1<br>Serial0/0/0<br>Serial0/0/1 | IP-Address<br>192.168.254.254<br>unassigned<br>172.16.0.254<br>unassigned | OK?<br>YES<br>YES<br>YES<br>YES | Method<br>NVRAM<br>unset<br>NVRAM<br>unset | Status<br>up<br>down<br>up<br>administ<br>down | Protocol<br>up<br>down<br>up<br>down |           |
| S1# show ip inte                                                              | rface brief                                                               | _                               |                                            |                                                |                                      |           |
| Interface                                                                     | IP-Address                                                                | OK?                             | Method                                     | Status                                         | Protoc                               | ol        |
| Vlan1 192.168.254.250                                                         |                                                                           | YES                             | manual                                     | up                                             | up                                   |           |
| FastEthernet0/1 unassigned                                                    |                                                                           |                                 | unset                                      | down                                           | up                                   |           |
| FastEthernet0/2                                                               | YES                                                                       | unset                           | up                                         | up                                             |                                      |           |
| FastEthernet0/3                                                               | unassigned                                                                | YES                             | unset                                      | up                                             | up                                   |           |
|                                                                               |                                                                           |                                 |                                            |                                                |                                      |           |

# Section 11.4: Summary

Chapter Objectives:

- Explain how a small network can scale into a larger network.
- Configure switches and routers with device hardening features to enhance security.
- Use common show commands and utilities to establish a relative performance baseline for the network.
- Explain how a small network of directly connected segments is created, configured, and verifies.

# Thank you.

CISCO Cisco Networking Academy Mind Wide Open